2D Wired Barcode Scanner

Setting Manual (High Version)

#### Disclaimer

Pleasse read all content of this manual carefully before using product which is described in this manual. This manual is helpful for using product safely. Please keep well for next use.

Do not dismantle terminal equipment or tear up sealed bidding, otherwise our company will do not be responsible for repairing or replacing the terminal.

The pictures in this manual are for reference only. Please refer to the actual product if there is any discrepancy between individual pictures and actual product. For the improvement and update of this product, our company reserves the right to modify the document at any time without notice.

All information contained in this manual is protected by copyright. Our company reserves all rights. Units and individuals are not allowed to extract, copy or combine all or part of this document in any way or for any reason without permision. The products described in this manual may include the copyrighted software of our company or a third party. Units and individuals are not allowed to copy, distribute, modify, excerpt, reverse editing, decode, reverse engineering, lease, transfer, sublicense or other violations of software copyright for the aforementioned software in any form unless permission is obtained from the relevant right holder.

Our company has the final right to interpret this statement.

#### Version

| Version | Description                                                      | Date       |
|---------|------------------------------------------------------------------|------------|
| V1.0    | Initial version                                                  | 2017-09-21 |
| V1.1    | Add custom setting                                               | 2017-12-15 |
| V1.2    | Add Chinese output and invoice output                            | 2018-03-25 |
| V1.3    | Add character escape and virtual keyboard                        | 2019-06-16 |
| V1.36   | Add GS control cahracter replacing                               | 2019-10-25 |
| V1.4    | Merge serial port instructions                                   | 2020-02-16 |
| V1.41   | Add the instruction to obtain the status of the barcode, and the | 2020-04-20 |
|         | description of the error return value                            |            |
| V1.42   | Add QR Code setting                                              | 2020-05-10 |
| V1.43   | Add the decoding interval setting with different barcodes        | 2020-07-10 |
| V1.44   | Modify the centrol mode setup code                               | 2020-07-30 |
| V1.45   | Add UPC leading character setting                                | 2020-10-15 |
| V1.46   | Add GS1 composite setting                                        | 2020-11-15 |
| V1.47   | Add data output format                                           | 2020-12-31 |
| V1.48   | Add reading length instruction                                   | 2021-02-25 |
| V1.49   | Modify appendix table                                            | 2021-03-11 |

#### Content

| DISCLAIMER                                   |   |
|----------------------------------------------|---|
| CHAPTER 1 COMPREHENSIVE SETTINGS             |   |
| INTRODUCTION                                 |   |
| SETUP CODE                                   |   |
| Setting Instruction                          | 9 |
| SETUP CODE IDENTIFICATION                    |   |
| Setup code Function                          |   |
| FACTORY DEFAULT                              |   |
| Version                                      |   |
| User Default Setting                         |   |
| Sound Settings                               |   |
| Power-on Sound                               |   |
| Sound of Scanning Normal Barcode             |   |
| Duration of Scanning Normal Barcode Sound    |   |
| Frequency of Sound                           |   |
| Volume of Sound                              |   |
| Warning of Error Scanning                    |   |
| DATA FORMAT                                  |   |
| Data Output Format                           |   |
| Invoive Function                             |   |
| Image Recognition Settings                   |   |
| Image Inversion (Reverse White) Setting      |   |
| Central Area                                 |   |
| QR URL CODE                                  |   |
| CHAPTER 2 COMMUNICATION SETTINGS             |   |
| INTRODUCTION                                 |   |
| USB Keyboard Interface                       |   |
| National Keyboard Layout                     |   |
| Virtual Keyboard                             |   |
| Operating System under Virtual Keyboard Mode |   |
| GS Replacement                               |   |
| Control Character Escape                     |   |
| Case Conversion                              |   |
| USB Transmission Speed                       |   |
| USB-COM VIRTUAL SERIAL PORT                  |   |
| TTL/RS232 Serial Port Interface              |   |
| Baud Rate                                    |   |
| Data Bit / Stop Bit / Check Bit              |   |
|                                              |   |

| HAPTER 3 SCANNING MODE                                |    |
|-------------------------------------------------------|----|
| Μανιμαι                                               | 34 |
| INDUCTION                                             |    |
| Induction - Scanning Delay between Same Barcodes      |    |
| Induction - Scanning Delay between Different Barcodes |    |
| HAPTER 4 DATA EDITING                                 |    |
| INTRODUCTION                                          |    |
| Prefix Order                                          |    |
| SUFFIX ORDER                                          |    |
| Code ID Prefix                                        |    |
| Custom Code ID                                        |    |
| AIM ID PREFIX                                         |    |
| Custom Prefix                                         | 4: |
| Transmit Custom Prefix                                |    |
| Custom Prefix Setting                                 |    |
| Clear Custom Prefix                                   |    |
| CUSTOM SUFFIX                                         |    |
| Transmit custom suffix                                |    |
| Custom Suffix Setting                                 |    |
| Clear Custom Suffix                                   |    |
| HIDE CHARACTERS                                       |    |
| First: Set the Length of Fields                       |    |
| Second: Set the Transmission Field                    |    |
| START CHARACTER SETTING                               |    |
| TERMINATOR                                            |    |
| HAPTER 5 BARCODE PARAMETER SETTING                    |    |
|                                                       | 5  |
| GLOBAL SETTING                                        |    |
| UPC-A                                                 |    |
| Transmit Check Character                              |    |
| Transmit System/Country Character                     |    |
| Convert to FAN-13                                     | 5  |
| UPC-E                                                 |    |
| Transmit Check Character                              |    |
| Transmit System/Country Character                     |    |
| Convert to UPC-A                                      |    |
| EAN-8                                                 |    |
| EAN-13                                                |    |
| Convert to ISBN                                       |    |
| Convert to ISSN                                       | 5  |
|                                                       | 57 |
|                                                       |    |

|                                     | 7 / 118  |
|-------------------------------------|----------|
| GS1-128(UCC/EAN 128)                |          |
| CODE128/GS1-128 READING LENGTH      |          |
| ISBT 128                            |          |
| Code 39                             |          |
| Check Character                     |          |
| Full ASCII                          |          |
| Code39 Reading Length               |          |
| CODE 32                             |          |
| Code 93                             |          |
| Code 93 Reading Length              |          |
| CODE 11                             |          |
| Check Character                     |          |
| Transmit Check Character            |          |
| Code 11 Reading Length              |          |
| CODABAR (NW-7)                      |          |
| Start and End Characters            |          |
| Codabar Reading Length              |          |
| INTERLEAVED 2 OF 5                  |          |
| Check Character                     |          |
| Interleaved 2 of 5 Reading Length   |          |
| Matrix 2 of 5                       |          |
| Matrix 2 of 5 Reading Length        |          |
| INDUSTRIAL 2 OF 5                   |          |
| Industrial 2 of 5 Reading Length    |          |
| MSI PLESSEY                         |          |
| Check Character                     |          |
| MSI Plessey Reading Length          |          |
| FEBRABAN                            |          |
| ITF25 Type                          |          |
| Code 128 Type                       |          |
| Check Character                     |          |
| GS1 DATABAR 14(RSS-14)              |          |
| GS1 DATABAR LIMITED (RSS-LIMITED)   |          |
| GS1 DATABAR EXPANDED (RSS-EXPANDED) |          |
| GS1 COMPOSITE                       |          |
|                                     | 79       |
|                                     | 80       |
|                                     | 80<br>80 |
| PDF 417                             | ۵۵<br>۵۱ |
| Μιςκο PDE 417                       | ۵۱<br>۵۱ |
|                                     | 01       |
|                                     |          |
| APTER 6 COMMUNICATION INSTRUCTIONS  |          |
| INTRODUCTION                        |          |
|                                     |          |

|   | COMMAND FEEDBACK VALUE          | 82    |
|---|---------------------------------|-------|
|   | CHECK SCANNER STATUS            | 83    |
|   | Trigger Instruction             | 83    |
|   | COMMAND SENDING EXAMPLE         | 84    |
| C | HAPTER 7 APPENDIX               | 85    |
|   | Appendix-Data Code              | 85    |
|   | Appendix-Save and Cancel        | 87    |
|   | Appendix-Default Setting Table  | 88    |
|   | Appendix-Code ID                | 96    |
|   | Appendix-AIM ID                 | 97    |
|   | Appendix-Control Character List | 98    |
|   | Appendix-ASCII Code Table       | . 101 |
|   | Appendix-Instruction Set        | . 108 |
|   |                                 |       |

# **Chapter 1 Comprehensive Settings**

### Introduction

This manual is mainly used to introduce how to set the corresponding functions of the scanner. There are two ways to set up the scanner.

# Setup code

The scanner can set the corresponding function by reading the setup codes. In the following chapters, we will introduce the corresponding setting options and functions in detail and provide the corresponding setup codes.

#### 8 / 118

#### 9 / 118

# **Setting Instruction**

The host can send a set of hexadecimal strings to set the scanner. In the following chapters, we will introduce the setting command string. The scanner can be automatically operated by setting instructions. You can also integrate all

relevant setting instructions into the software and process relevant instructions in batches through secondary development.

### Setup code Identification

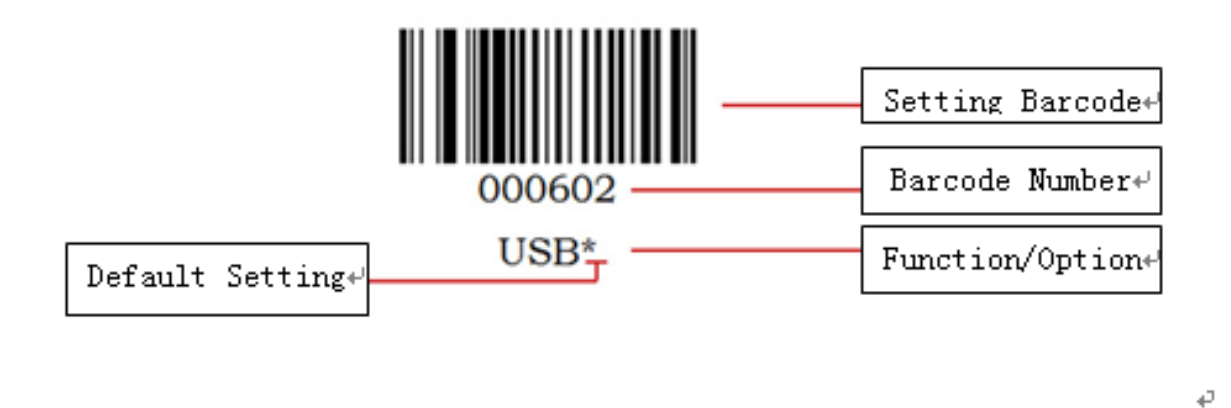

#### **Procedure:**

In manual scan mode, the operation steps for scanning barcodes are as follows:

- 1. Press and hold the trigger button of the scanner, the red aiming light will appear.
- 2. Align the aiming light to the center of the barcode, move the scanner and adjust the distance between it and the barcode to find the best scanning distance.
- 3. When the prompt sound is heard and the aiming light goes out, it means successful and the scanner will transmit the decoded data to the host.

#### Note:

During the scanning process, for the same kind of barcodes, there will be a high recognition with a suitable distance. This is the best recognition distance.

### **Setup code Function**

The setup code can be turned off. When the scanner is set to "On", the setting function will work with setup code is scanned. When the scanner is set to "Off", the error tone will appear and the setting function will not work with setup code is scanned. The default is "On".

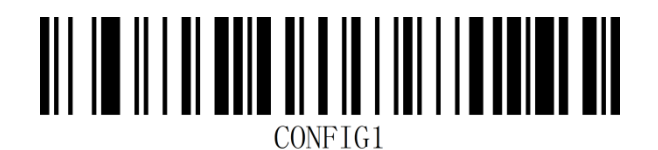

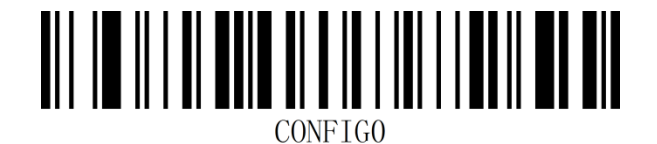

On\*

Off

### **Factory Default**

All scanners have a factory default setting. The scanner's properties will be set to the default

state of the software with scanning the "Factory Default" setup code.

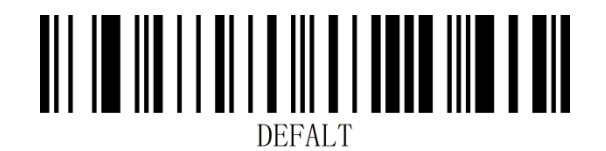

#### Factory default

#### Instruction:

You could use this barcode in the following situations:

- 1. Scanner settings are wrong, such as barcodes that cannot be recognized.
- 2. You forgot what settings you made to the scanner and you do not want to use the

previous settings.

3. Some infrequent functions were set and do not want to keep using it.

# Version

Use the scanner to scan the version barcode and you will view the information of current scanner version.

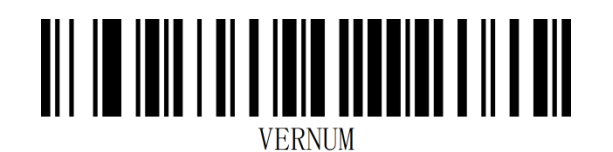

Version

#### **User Default Setting**

Users can save their frequently used configuration as user default settings. By scanning "Save user default settings", the current configuration information of the device can be saved as user default settings. If the old information has been saved, the new configuration information will replace the original user default setting information after this operation.

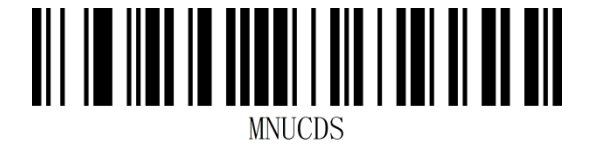

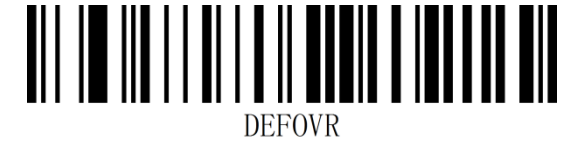

Save user default settings

Clear user default settings

Example: Set the closed EAN-13 code as a custom user factory value.

Step 1: Scan the barcode of "Enable setup code".

Step 2: Scan the barcode of "Prohibit reading EAN-13".

Step 3: Scan the barcode of "Save user default settings".

Step 4: Scan the barcode of "Disable setup code".

# **Sound Settings**

#### **Power-on Sound**

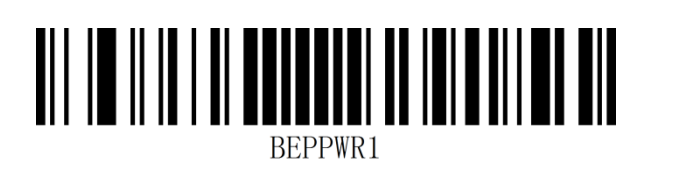

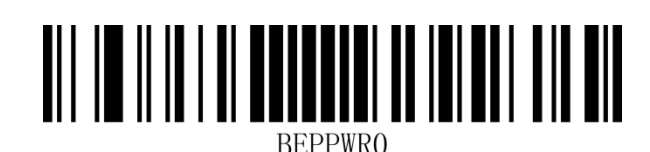

On\*

Off

#### Sound of Scanning Normal Barcode

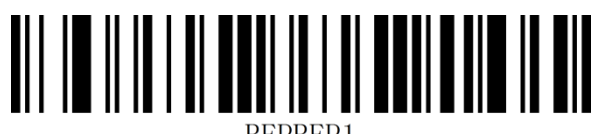

EPBEP.

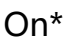

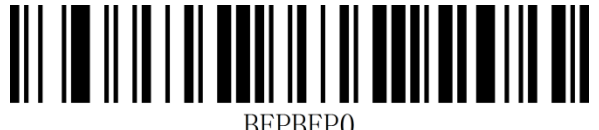

Off

#### **Duration of Scanning Normal Barcode Sound**

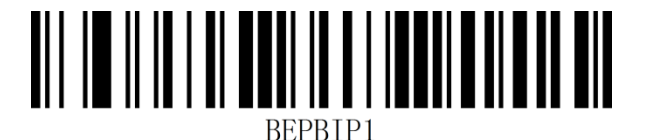

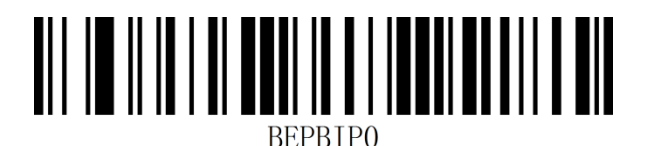

Short\*

Long

#### **Frequency of Sound**

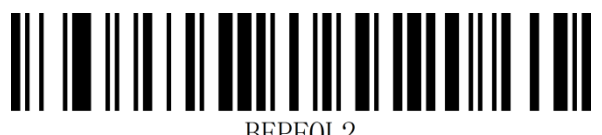

BEPFQL2

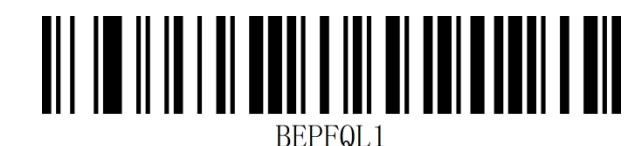

Medium frequency

Low frequency

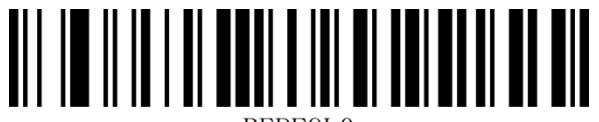

BEPFQLO

High frequency\*

Volume of Sound

![](_page_14_Picture_11.jpeg)

BEPLVL1

![](_page_14_Picture_13.jpeg)

High\*

Low

## Warning of Error Scanning

![](_page_15_Picture_1.jpeg)

BEPFQE0

Low frequency\*

![](_page_15_Picture_4.jpeg)

BEPFQE2

High frequency

![](_page_15_Picture_7.jpeg)

Medium frequency

### **Data Format**

#### **Data Output Format**

![](_page_16_Picture_2.jpeg)

\*English/Latin-1

![](_page_16_Picture_4.jpeg)

KBDENC1

GBK (Notepad, Excel, etc)

![](_page_16_Picture_7.jpeg)

Japanese System (Notepad, Excel, etc)

![](_page_16_Picture_9.jpeg)

KDDENC2

Unicode (WORD, QQ, etc)

![](_page_16_Picture_12.jpeg)

UTF-8 (Notepad, Excel, etc)

#### **Invoive Function**

![](_page_17_Picture_2.jpeg)

On

![](_page_17_Picture_3.jpeg)

Off\*

Invoice mode

![](_page_17_Picture_6.jpeg)

Special invoice mode\*

![](_page_17_Picture_8.jpeg)

Nomal invoice mode

# **Image Recognition Settings**

#### Image Inversion (Reverse White) Setting

Normal barcode: dark barcode with light background

Inverted barcode: light barcode with dark background

![](_page_18_Picture_5.jpeg)

![](_page_18_Picture_6.jpeg)

Normal Only\*

![](_page_18_Picture_8.jpeg)

Normal + Inverse

![](_page_18_Picture_10.jpeg)

**Inverse Only** 

### **Central Area**

![](_page_19_Picture_2.jpeg)

![](_page_19_Picture_3.jpeg)

Full area\*

Centrol area

# QR URL Code

Scan the setup code below to turn on or off the QR code generated by the URL.

![](_page_19_Picture_8.jpeg)

![](_page_19_Picture_9.jpeg)

QKUKL

Off

On

# **Chapter 2 Communication Settings**

# Introduction

When using this scanner to communicate with different hosts, you need to set the scanner to the corresponding communication interface mode. You can set the functions of scanner by scanning one or more setup codes. You can choose to use USB (USB-KBW, USB-COM), TTL and RS232 serial communication interface modes, etc.

# **USB Keyboard Interface**

The default is USB-KBW communication. It will simulate USB keyboard input mode without installing driver.

![](_page_20_Picture_6.jpeg)

USB-KBW\*

#### National Keyboard Layout

The keyboard layout setting is applicable to the USB-KBW interface mode and the default is

"American English keyboard".

![](_page_21_Picture_4.jpeg)

![](_page_22_Picture_1.jpeg)

#### Virtual Keyboard

Mode 1: The characters between 0x20 ~ 0xFF are output using virtual keyboard which is not supported under the current keyboard layout, and the characters between 0x00 ~ 0x1F are output according to the definition of control characters (see Appendix-Control Character Set)

Mode 2: All characters between 0x20 ~ 0xFF are output by virtual keyboard, and characters between 0x00 ~ 0x1F are output according to the definition of control characters (see Appendix-Control Character Set)

Mode 3: All characters used between 0x00 ~ 0xFF are output by virtual keyboard (see appendix-ASCII code table)

![](_page_23_Picture_5.jpeg)

Disable virtual keyboard\*

![](_page_23_Picture_7.jpeg)

Enable virtual keyboard (mode 2)

![](_page_23_Picture_9.jpeg)

Enable virtual keyboard (mode 1)

![](_page_23_Picture_11.jpeg)

Enable virtual keyboard (mode 3)

# **Operating System under Virtual Keyboard Mode**

![](_page_24_Picture_1.jpeg)

![](_page_24_Picture_2.jpeg)

CODMIC

MAC OS

WINDOWS\*

![](_page_24_Picture_6.jpeg)

USBUBU

LINUX

#### **GS** Replacement

GS control characters usually cannot be displayed normally in USB mode. We can output the

bar code with GS characters to the receiving device by replacing characters.

![](_page_25_Picture_4.jpeg)

\*Do not replace

![](_page_25_Picture_6.jpeg)

000112

Replace with |

![](_page_25_Picture_9.jpeg)

Replace with ]

![](_page_25_Picture_11.jpeg)

Replace with **Ç** 

![](_page_25_Picture_13.jpeg)

Replace with ^]

![](_page_25_Picture_15.jpeg)

Replace with <GS>

Note: When replacing with the output character "Ç", you must scan "Enable Virtual keyboard" (mode 1) or (mode 2) or (mode 3) first.

#### **Control Character Escape**

![](_page_25_Picture_19.jpeg)

Enable control character escape

![](_page_25_Picture_21.jpeg)

Disable control character escape\*

#### **Case Conversion**

The English letters of the scanner output data can be case-converted with setting the character case conversion function of the scanner.

For example: If the barcode information is aBC123, set the scanner to "All Lower-Case", and

the data obtained by the host will be "abc123". The default is Normal output.

![](_page_26_Picture_5.jpeg)

![](_page_26_Picture_6.jpeg)

Upper (All Capital)

![](_page_26_Picture_8.jpeg)

Inverse (Reverse Case)

Normal\*

![](_page_26_Picture_11.jpeg)

Lower (All Lower-Case)

Note:

This parameter is only valid in standard keyboard input mode and keyboard emulation

input control character mode.

# **USB Transmission Speed**

![](_page_27_Picture_1.jpeg)

![](_page_27_Picture_2.jpeg)

Fast

# 

Normal

#### 29 / 118

#### **Custom USB Transmission Speed**

You can adjust the USB transmission speed according to the delay between data characters.

It will transmit faster with smaller delay. You can customize the delay between characters

according to your needs. The delay time range is 2- 50MS.

![](_page_28_Picture_5.jpeg)

Custom USB transmission speed

Example: Set the delay between characters to 8MS.

- Step 1: Scan the "Enable setup code" setup code.
- Step 2: Scan the "Custom USB Transmission Speed" setup code.

Step 3: Scan the number "8" of "Appendix-Data Code".

Step 4: Scan the "Save" of "Appendix-Save or Cancel".

### **USB-COM Virtual Serial Port**

When the scanner uses a USB connection, and at the same time you want the host to receive data through a serial port, you should use the USB virtual serial port. From the perspective of the host system interface, the scanner is connecting to the host through a serial port. This feature requires the corresponding driver to be installed on the host.

![](_page_29_Picture_3.jpeg)

USB-COM

#### 31 / 118

#### **TTL/RS232 Serial Port Interface**

Serial communication interface is a common way to connect scanners and host devices. It can be used to connect host devices such as PC and POS machines. When the scanner uses the serial communication interface, the serial communication protocol parameter configuration must be completely matched between the scanner and the host device to ensure the accuracy of the transmitted data.

Serial port interface default communication protocol: baud rate 9600, no check character.

![](_page_30_Picture_4.jpeg)

TTL/RS232

| Parameter                 | Default            |
|---------------------------|--------------------|
| Serial Communication Type | Standard TTL/RS232 |
| Baud Rate                 | 9600               |
| Parity Type               | None               |
| Data Bits                 | 8                  |
| Stop Bits                 | 1                  |

#### **Baud Rate**

The baud rate is the number of bits transmitted per second in serial data communication. The baud rate used by the scanner and the data receiving host must be consistent to ensure the accuracy of data transmission. The scanner supports the baud rates listed below in bit/s.

![](_page_31_Picture_3.jpeg)

![](_page_31_Picture_4.jpeg)

4800bps

![](_page_31_Picture_6.jpeg)

9600bps\*

![](_page_31_Picture_8.jpeg)

Shidnede

19200bps

![](_page_31_Picture_11.jpeg)

SERBAUD4

57600bps

38400bps

![](_page_31_Picture_14.jpeg)

SERBAUD5

115200bps

#### Data Bit / Stop Bit / Check Bit

![](_page_32_Picture_2.jpeg)

# **Chapter 3 Scanning Mode**

### Manual

You can set the scanning mode of the scanner according to your needs. The default scanning mode is manual scanning. In this mode, the scanner starts to scan the code after pressing the trigger button. It will stop after the code is scanned successfully or the trigger button is released.

The default scanning mode is "Manual".

![](_page_33_Picture_5.jpeg)

Manual\*

# Induction

![](_page_34_Picture_2.jpeg)

Induction

#### Induction - Scanning Delay between Same Barcodes

Scanning delay between same barcodes means that same barcode cannot be scanned over

a period of time. It will be scanned after the duration has expired. Default: 750MS.

![](_page_34_Picture_7.jpeg)

1000MS

2000MS

#### Induction - Scanning Delay between Different Barcodes

![](_page_35_Picture_2.jpeg)
# **Chapter 4 Data Editing**

### Introduction

After the scanner is successfully decoded, the device obtains a string of data, which can be numbers, English, symbols, etc. In applications, we may not only need the data information of the barcode, or the data information contained in the barcode cannot meet your needs. For example, you may want to know which type of barcode this string of data information comes from, or attach special data to this string of data, and these may not be included in the data information of the barcode.

Adding these contents when making codes will inevitably increase the length of the barcode and is not flexible enough, which is not a recommended practice. Therefore, artificially adding some content before or after the barcode data information, and these added content can be changed according to needs, and you can choose to add or block. This is the method of adding prefix and suffix of the barcode data information, which not only satisfies the demand but does not need to modify the content of the barcode information.

#### Data editing format:

| <start< th=""><th><code< th=""><th><aim< th=""><th><custom< th=""><th>Barcode</th><th><custom< th=""><th><code< th=""><th><aim< th=""><th><terminator></terminator></th></aim<></th></code<></th></custom<></th></custom<></th></aim<></th></code<></th></start<> | <code< th=""><th><aim< th=""><th><custom< th=""><th>Barcode</th><th><custom< th=""><th><code< th=""><th><aim< th=""><th><terminator></terminator></th></aim<></th></code<></th></custom<></th></custom<></th></aim<></th></code<> | <aim< th=""><th><custom< th=""><th>Barcode</th><th><custom< th=""><th><code< th=""><th><aim< th=""><th><terminator></terminator></th></aim<></th></code<></th></custom<></th></custom<></th></aim<> | <custom< th=""><th>Barcode</th><th><custom< th=""><th><code< th=""><th><aim< th=""><th><terminator></terminator></th></aim<></th></code<></th></custom<></th></custom<> | Barcode     | <custom< th=""><th><code< th=""><th><aim< th=""><th><terminator></terminator></th></aim<></th></code<></th></custom<> | <code< th=""><th><aim< th=""><th><terminator></terminator></th></aim<></th></code<> | <aim< th=""><th><terminator></terminator></th></aim<> | <terminator></terminator> |
|----------------------------------------------------------------------------------------------------|----------------------------------------------------------------------------------------------------|----------------------------------------------------------------------------------------------------|----------------------------------------------------------------------------------------------------|-------------|----------------------------------------------------------------------------------------------------|-------------------------------------------------------------------------------------|-------------------------------------------------------|---------------------------|
| Charcter>                                                                                                    | ID>                                                                                                    | ID>                                                                                                    | Prefix>                                                                                                    | Information | Suffix>                                                                                                    | ID>                                                                                 | ID>                                                   |                           |

## **Prefix Order**

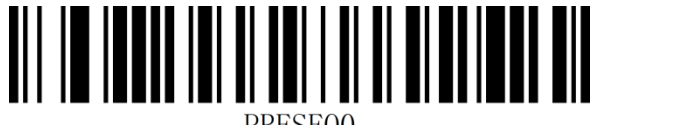

PRESEQ0

\*Start Character + Code ID + AIM ID +

**Custom Prefix** 

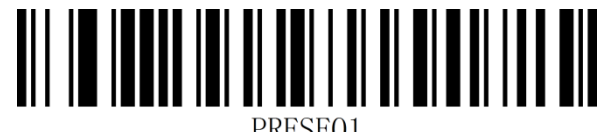

PRESEQ1

Start Character + Custom Prefix + Code

ID + AIM ID

# **Suffix Order**

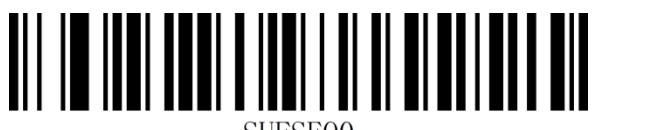

SUFSEQ0

\*Custom Suffix + Code ID + AIM ID +

Terminator

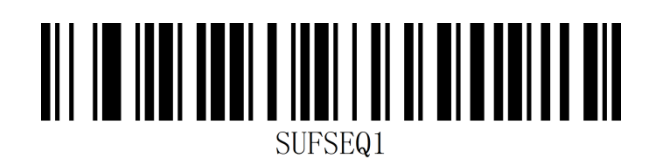

Code ID + AIM ID + Custom Suffix +

Terminator

## **Code ID Prefix**

The default is "Do not transmit Code ID"

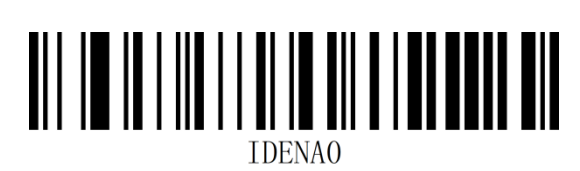

Do not transmit Code ID\*

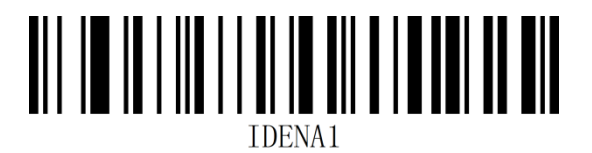

Transmit Code ID before barcode

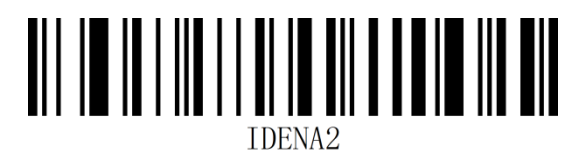

Transmit Code ID after barcode

### **Custom Code ID**

Set the custom Code ID according to the following steps. After the custom Code ID is set,

the system default Code ID will be replaced.

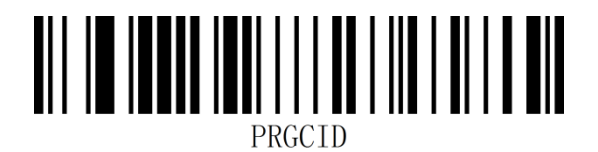

Custom Code ID

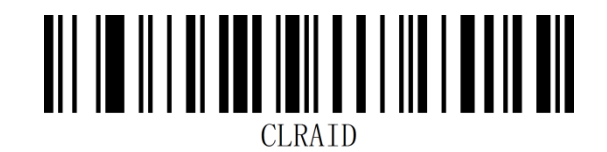

Clear custom Code ID

# **AIM ID Prefix**

AIM means Automatic Identification Manufacturers.

Please refer to "Appendix - AIM ID" for the barcode type corresponding to AIMID

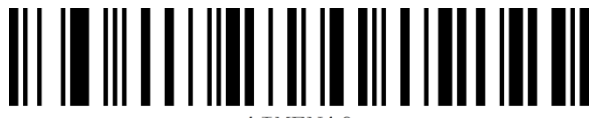

AIMENAO

\*Disable AIM ID

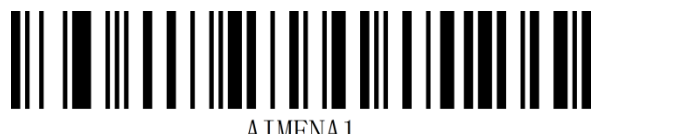

ATMENA1

Transmit AIM ID before barcode

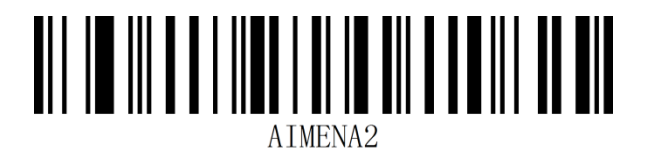

Transmit AIM ID after barcode

### **Custom Prefix**

### **Transmit Custom Prefix**

The default is "Do not transmit custom prefix".

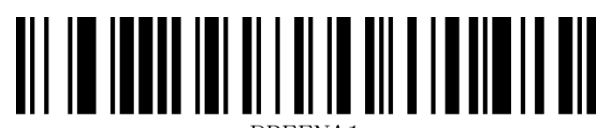

PREEN

Transmit custom prefix

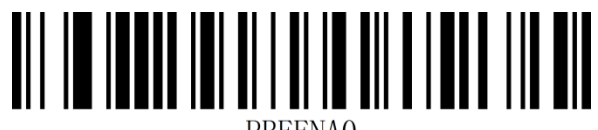

PREENA(

Do not transmit custom prefix\*

#### 42 / 118

### **Custom Prefix Setting**

Users can set custom prefix for different barcode types according to the "Appendix-Code ID" information. Add up to 10 characters for the custom prefix.

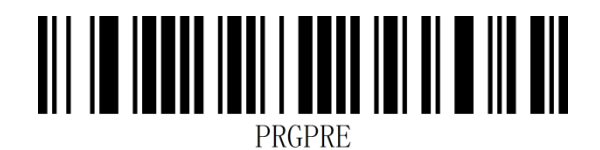

#### Custom prefix

Example: Add a custom prefix of XYZ to all barcode types

Firstly, the Code ID corresponding to all barcodes is 99, and the HEX value corresponding to

XYZ is 58,59,5A.

- Step 1: Scan the "Enable setup code" setup code.
- Step 2: Scan the "Custom Prefix" setup code.
- Step 3: Scan the number "9" and "9" setup codes in "Appendix-Data Code".

Step 4: Scan the "5", "8", "5", "9", "5", and "A" setup codes in "Appendix-Data Code".

Step 5: Scan the "Save" setup code of "Appendix-Save or Cancel".

Step 6: Scan the "Transmit Custom Prefix" setup code to complete the configuration.

### **Clear Custom Prefix**

Scan the "Clear Custom Prefix" barcode to clear all set custom prefix characters.

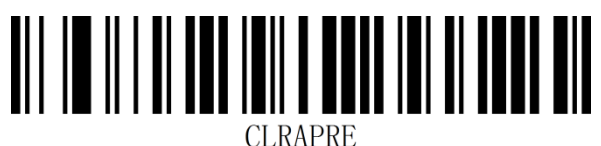

Clear custom prefix

# **Custom Suffix**

### **Transmit custom suffix**

The default is "Do not transmit custom suffix".

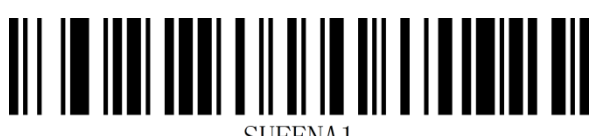

SUFENA1

Transmit custom suffix

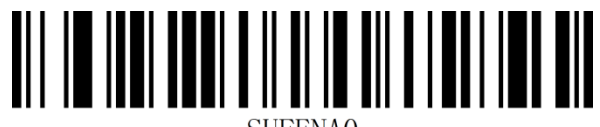

SUFENA(

Do not transmit custom suffix\*

#### 45 / 118

### **Custom Suffix Setting**

Users can set custom suffix for different barcode types according to the "Appendix-Code ID" information. Add up to 10 characters for the custom suffix.

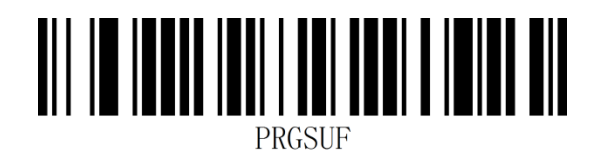

#### Custom suffix

Example: Add a custom suffix of XYZ to all barcode types

Firstly, the Code ID corresponding to all barcodes is 99, and the HEX value corresponding to

XYZ is 58,59,5A.

- Step 1: Scan the "Enable setup code" setup code.
- Step 2: Scan the "Custom Suffix" setup code.
- Step 3: Scan the number "9" and "9" setup code in "Appendix-Data Code".

Step 4: Scan the "5", "8", "5", "9", "5", and "A" setup codes in "Appendix-Data Code".

Step 5: Scan the "Save" setup code of "Appendix-Save or Cancel".

Step 6: Scan the "Transmit Custom Suffix" setup code to complete the configuration.

### **Clear Custom Suffix**

Scan the "Clear Custom Suffix" barcode to clear all set custom suffix characters.

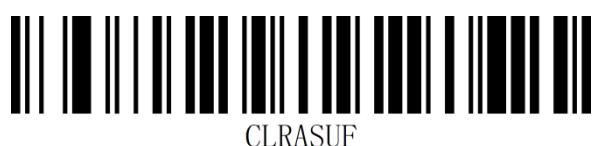

Clear custom suffix

### **Hide Characters**

The function of hiding characters can achieve the function of displaying only a certain segment of data by controlling different fields of the barcode content to achieve the function of hiding the data.

First, we divide a barcode data into three groups of data: Start, Center, and End, and then set the length of the Start and End fields according to the actual needs, and set the fields that need to be displayed according to the actual needs.

### First: Set the Length of Fields

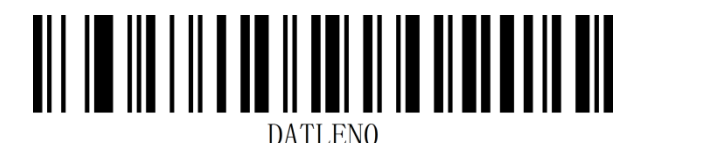

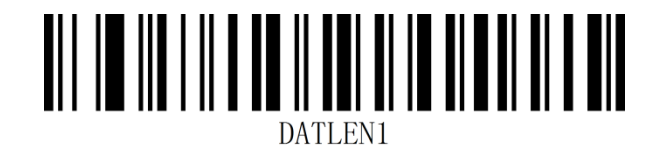

Set the length of Start field

Set the length of end field

Note: The length of the field is in bytes (1 byte for English characters and 2 bytes for Chinese characters), using decimal data for configuration.

Example: Set the length of the Start field to 4 and the length of the End field to 12.

Step 1: Scan the "Enable setup code" setup code.

Step 2: Scan the "Set the length of start field" setup code.

Step 3: Scan the number "4" of "Appendix-Data Code".

Step 4: Scan the "Save" setup code of "Appendix-Save and Cancel Settings".

Step 5: Scan the setup code of "Set length of end field".

Step 6: Scan the number "1" "2" setup code of "Appendix-Data Code".

Step 7: Scan the "Save" setup code of "Appendix-Save and Cancel Settings".

### Second: Set the Transmission Field

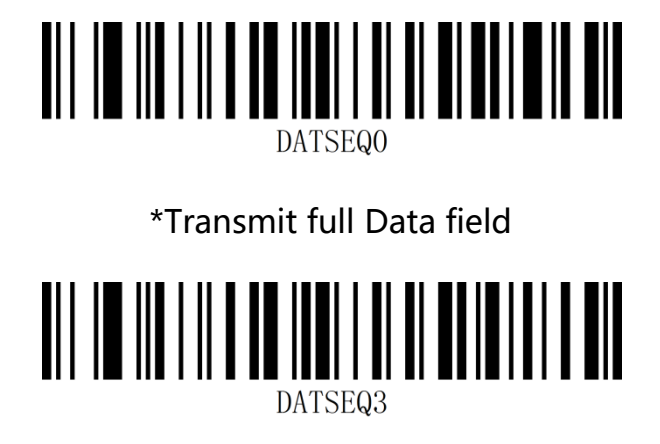

Transmit Center field

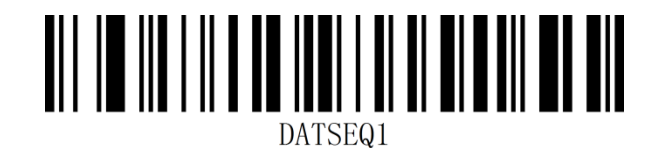

Transmit Start field

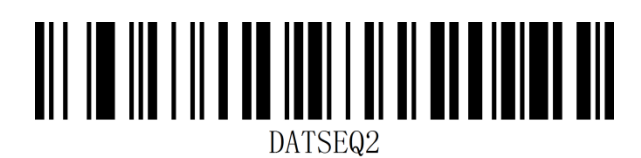

Transmit End field

Example: After setting the complete Data barcode "12345678901234567890", the length of

the Start field is 4 and the length of the End field is 12.

- Set "Transmit full Data Field" and the output result is: 12345678901234567890
- Set "transmit Start field" and the output result is: 1234
- Set "transmit Center field" output result is: 5678
- Set "Transmit End field" and the output result is: 901234567890

### **Start Character Setting**

The start character is used to mark the beginning of a complete data message. The start character must be the first content of a piece of data when it is sent, and there will be no data before it. Default is no start character.

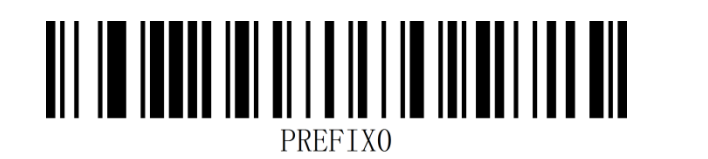

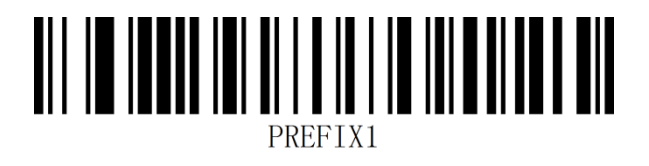

No start character\*

Set the start character to <STX>(0x02)

### Terminator

The terminator is used to mark the end of a complete data message. The terminator must be the last content when a piece of data is sent, and there will be no additional data after that.

The fundamental difference between the terminator and the custom suffix is that the content of the custom suffix and the decoding information, prefix and other content can be formatted again, but the terminator cannot.

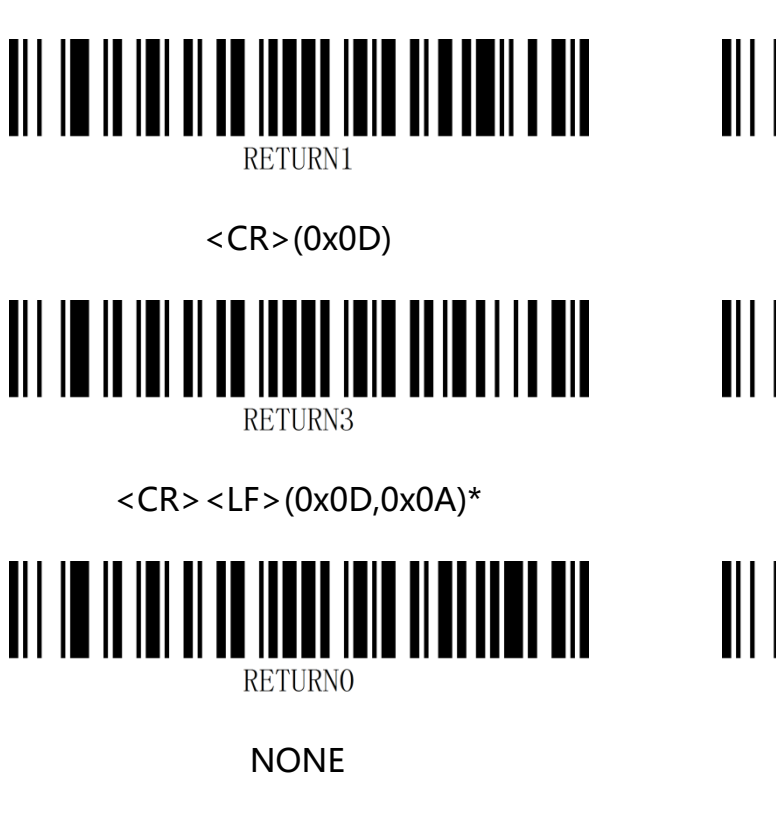

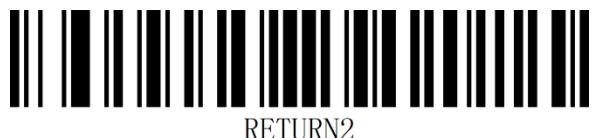

<LF>(0x0A)

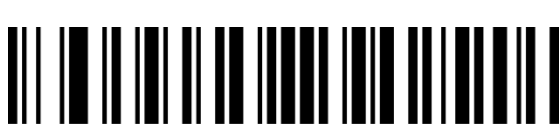

<HT>(0x09)

RETURN4

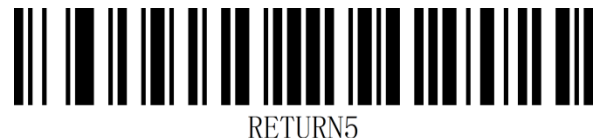

**NETURNO** 

<ETX>(0x03)

#### 51 / 118

# **Chapter 5 Barcode Parameter Setting**

### Introduction

Each type of barcode has its own unique attributes, and the scanner can be adjusted to adapt to these attribute changes through the setup codes in this chapter. The scanning speed will be faster with fewer barcode types are turned on. You can turn off the barcode types which are not necessary to improve the working performance.

# **Global Setting**

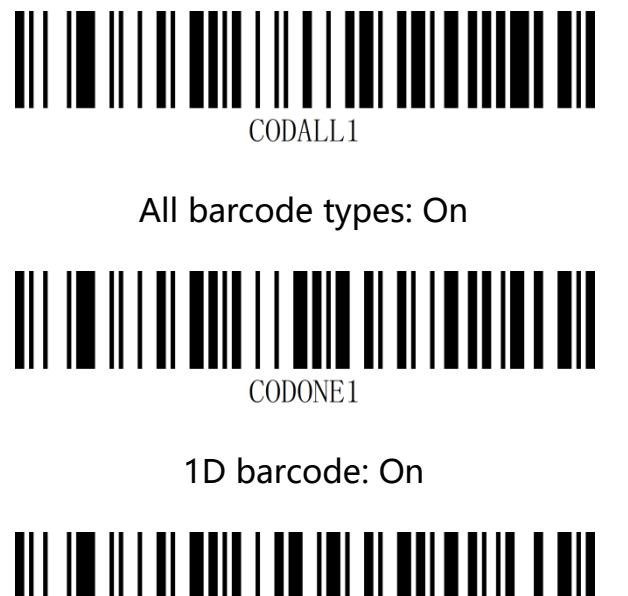

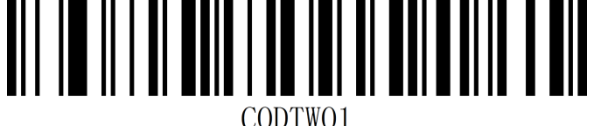

2D barcode: On

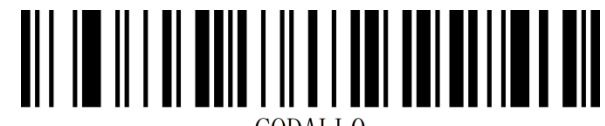

CODALLO

All barcode types: Off

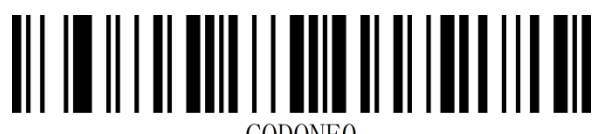

CODONEO

1D barcode: Off

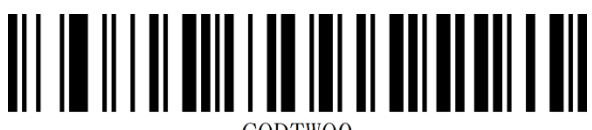

CODTWOO

2D barcode: Off

Note: When closing all barcodes, the setup code will not be closed.

# UPC-A

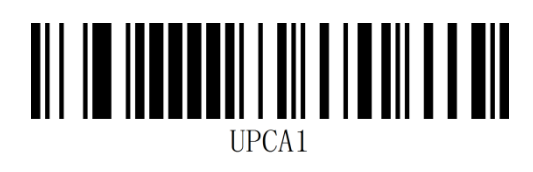

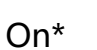

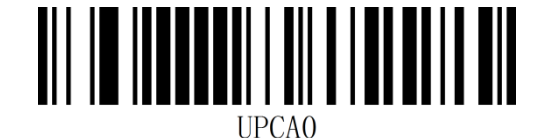

Off

### **Transmit Check Character**

The UPC-A barcode data is fixed to 12 characters, and the 12th digit is the check character, which is used to verify the correctness of all 12 characters. The default is transmitting check character.

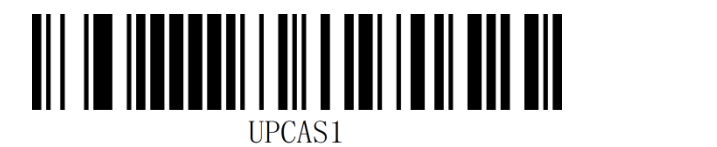

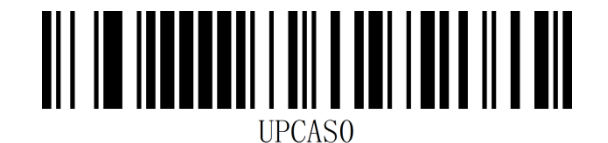

On\*

Off

### Transmit System/Country Character

The system character of the UPC-A barcode is a prefix character, which is generally not

displayed below the barcode, and "0" represents USA

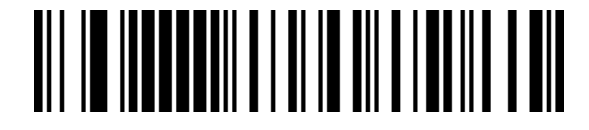

Transmit system character\*

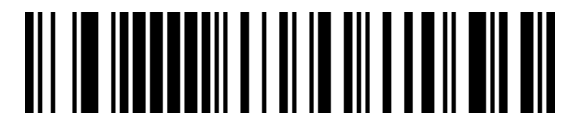

Do not transmit system character

### **Convert to EAN-13**

The default is no conversion.

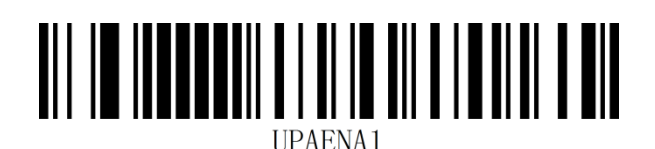

On

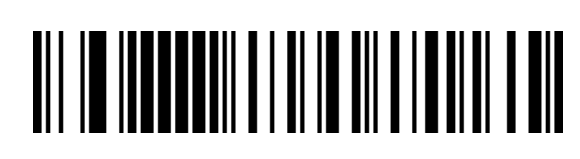

Transmit system and country character

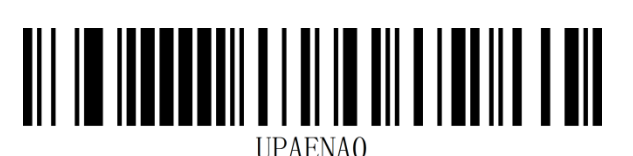

Off\*

# UPC-E

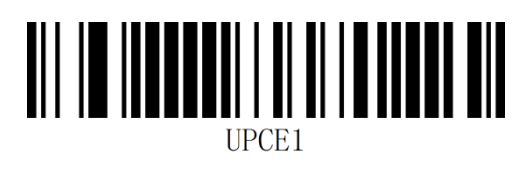

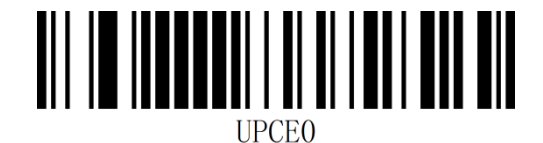

On\*

Off

### **Transmit Check Character**

The UPC-E barcode data is fixed to 8 characters, and the 8th digit is the check character, which is used to verify the correctness of all 8 characters. The default is to transmit the check character.

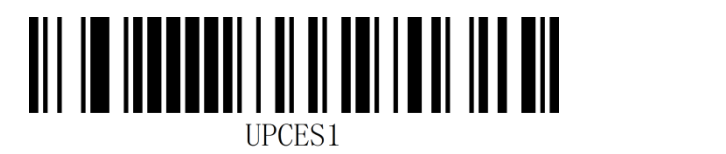

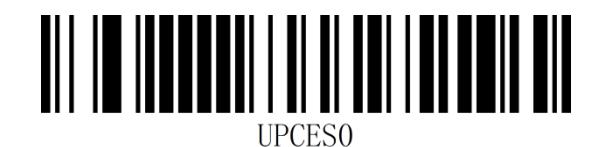

On\*

Off

### Transmit System/Country Character

The system character of the UPC-E barcode is a prefix character, which is generally not

displayed below the barcode, and "0" represents USA.

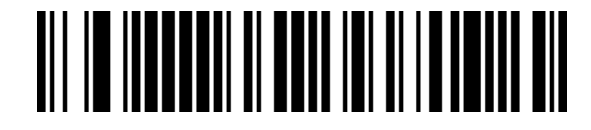

Transmit system character\*

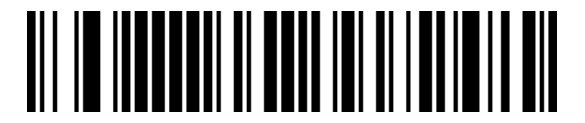

Do not transmit system character

# **Convert to UPC-A**

The default is not to convert.

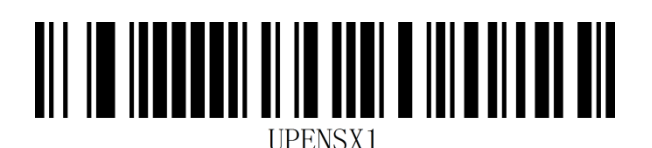

On

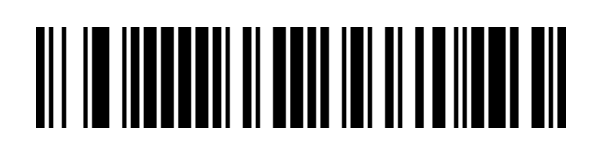

Transmit system and country character

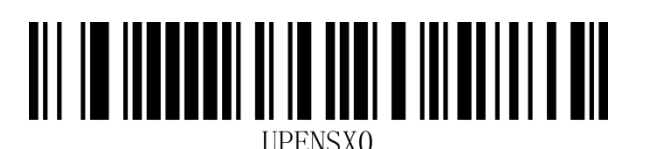

Off\*

# EAN-8

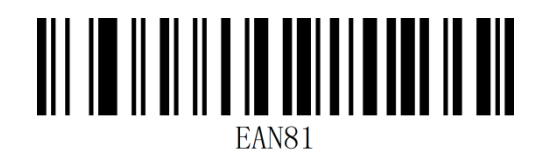

On\*

# 

Off

# EAN-13

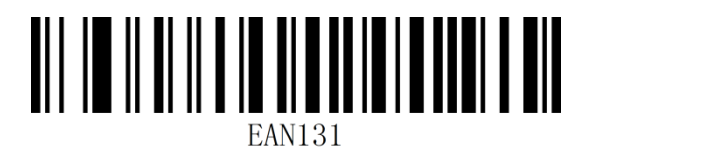

On\*

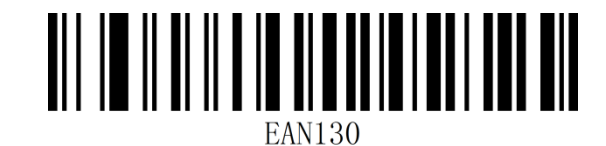

Off

### **Convert to ISBN**

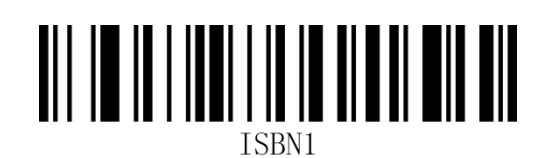

On

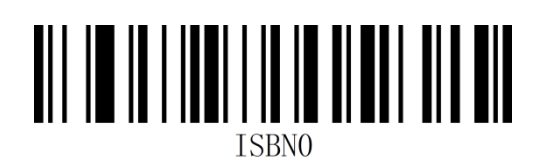

Off\*

**Convert to ISSN** 

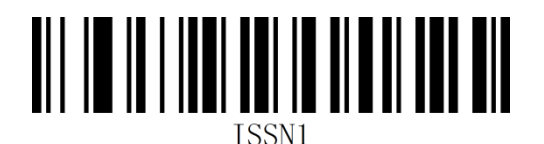

On

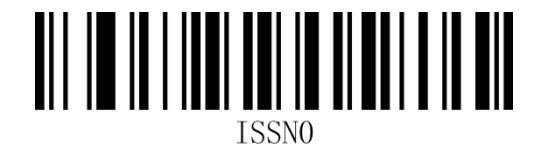

Off\*

# **UPC/EAN/JAN Additional Digits**

Additional digits refer to the 2 or 5 digital barcodes appended to the normal barcode, as shown in the figure below. The blue wire frame on the left is the normal barcode, and the red wire frame on the right is the additional digit. The default is closing the additional digits.

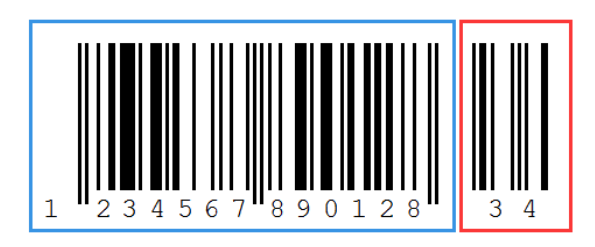

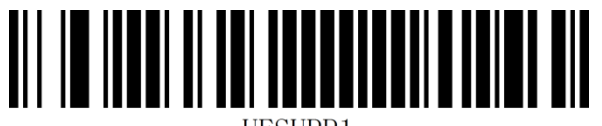

UESUPP1

2/5 additional digits: On

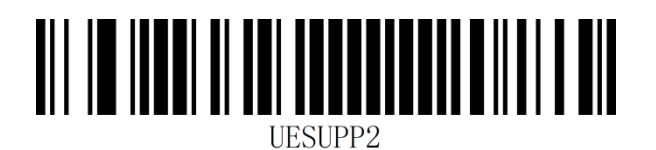

Adaptive 2/5 additional digits

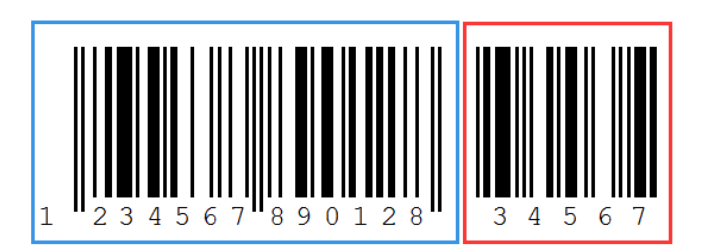

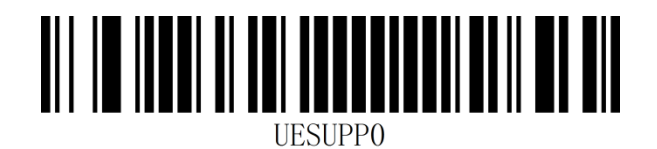

2/5 additional digits: Off\*

### **Code 128**

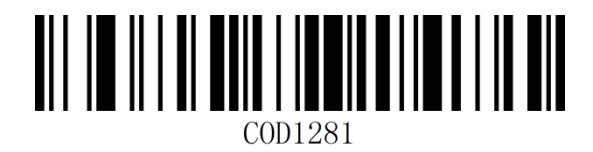

On\*

COD1280

Off

# GS1-128(UCC/EAN 128)

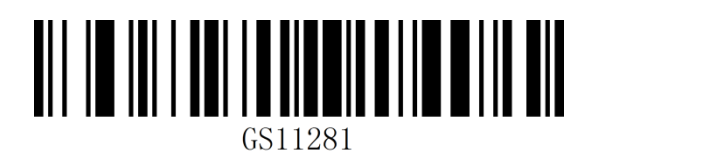

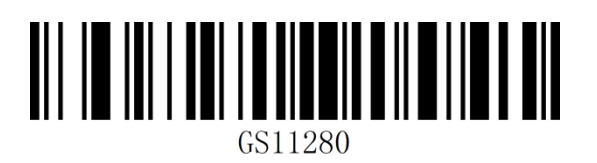

On\*

Off

# Code128/GS1-128 Reading Length

The scanner can be configured to only read Code128/GS1-128 barcodes whose length is between (including) the minimum and maximum lengths.

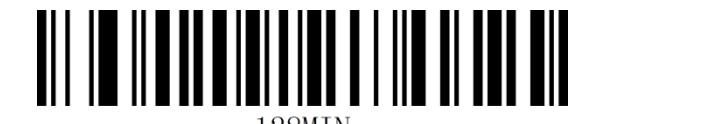

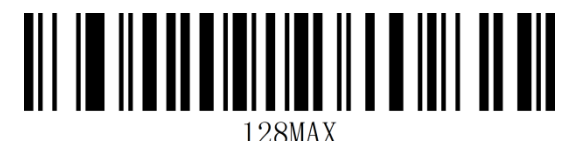

Minimum Length

Maximum Length

Example: Restrict the scanner to only read Code128/GS1-128 barcodes with a minimum of 8

bytes and a maximum of 12 bytes:

- 1. Read "Enable setup code".
- 2. Read the "minimum length" setup code.
- 3. Read the data code "8" of "appendix-data code" .
- 4. Read the "save" setup code of "appendix-save or cancel" .
- 5. Read the "maximum length" setup code.
- 6. Read the data code "1".
- 7. Read the data code "2".
- 8. Read the "Save" setup code.

### **ISBT 128**

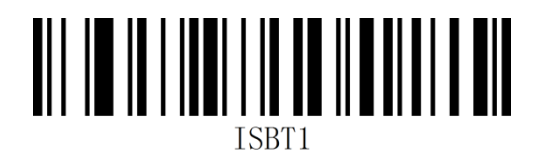

On\*

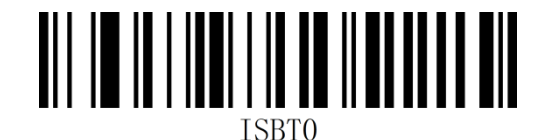

Off

# Code 39

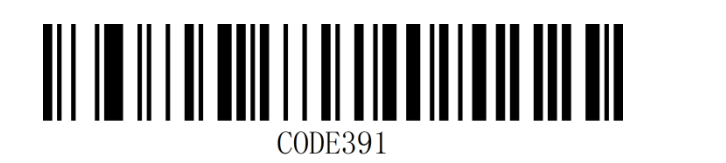

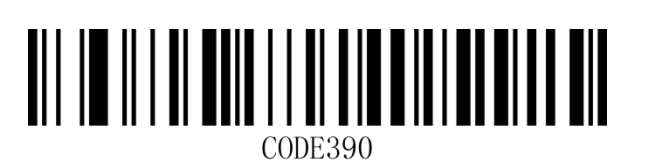

On\*

Off

### **Check Character**

Code 39 barcode data is not mandatory to include a check character. If there is a check character, it is the last character of the data. The check character is a value calculated based on all data to check whether the data is correct. You can turn on or off the check according to your needs, and set whether to send check characters.

The default is "check character off".

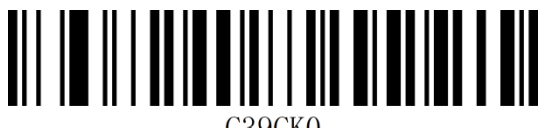

C39CKO

Check character Off\*

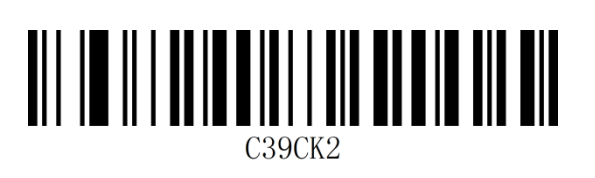

MOD43 check character On, transmit check

character

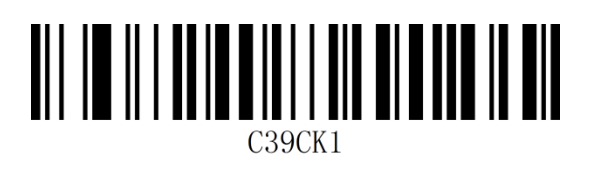

MOD 43 check character On, do not

transmit check character

Full ASCII

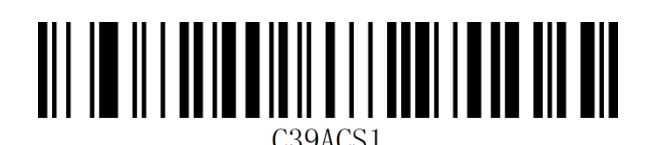

C39ACS0

On

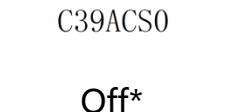

### **Code39 Reading Length**

The scanner can be configured to only read Code39 barcode whose length is between (including) the minimum and maximum lengths.

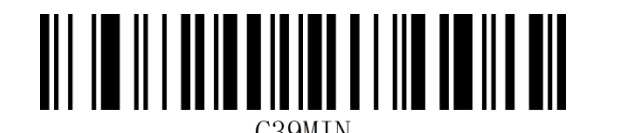

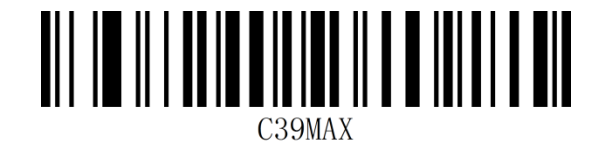

Minimum Length

Maximum Length

Example: Restrict the scanner to only read Code39 barcode with a minimum of 8 bytes and a

maximum of 12 bytes:

- 1. Read "Enable setup code".
- 2. Read the "minimum length" setup code.
- 3. Read the data code "8" of "appendix-data code" .
- 4. Read the "save" setup code of "appendix-save or cancel" .
- 5. Read the "maximum length" setup code.
- 6. Read the data code "1".
- 7. Read the data code "2".
- 8. Read the "Save" setup code.

### Code 32

Code 32 is also named Code 32 Pharmaceutical, is a form of Code 39 barcode used by Italian pharmacies. This barcode is also called PARAF.

The output format of Code 32 is: \* + A + 8 digits + 1 check digit + \*.

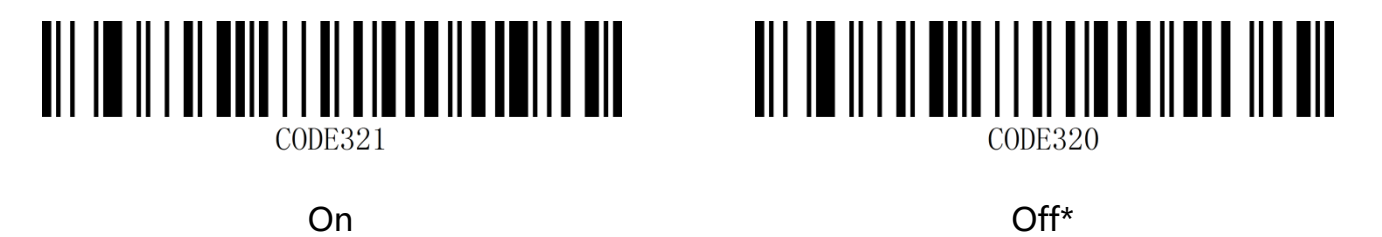

Note: Enabling Code32 will affect Code 39, and it can only be read when Code 39 is enabled

and without check.

# Code 93

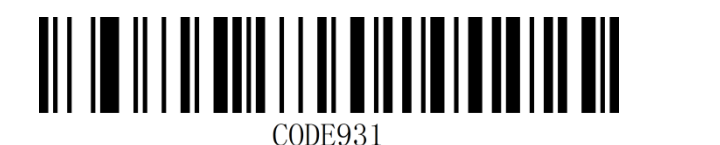

On\*

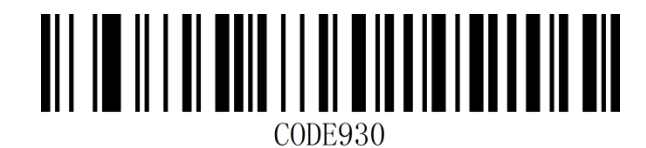

Off

### **Code 93 Reading Length**

The scanner can be configured to only read Code93 barcode whose length is between (including) the minimum and maximum lengths.

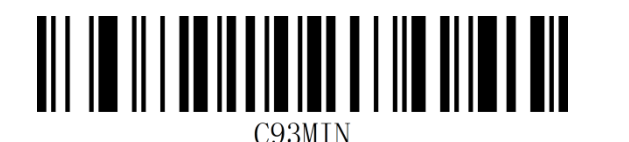

Minimum

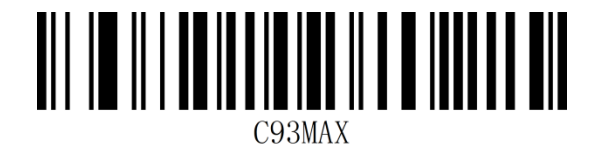

Maximum

Example: Restrict the scanner to only read Code93 barcode with a minimum of 8 bytes and a

maximum of 12 bytes:

- 1. Read "Enable setup code".
- 2. Read the "minimum length" setup code.
- 3. Read the data code "8" of "appendix-data code".
- 4. Read the "save" setup code of "appendix-save or cancel" .
- 5. Read the "maximum length" setup code.
- 6. Read the data code "1".
- 7. Read the data code "2".
- 8. Read the "Save" setup code.

# Code 11

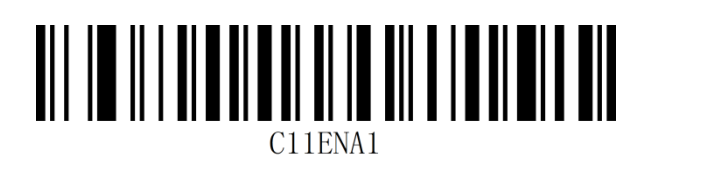

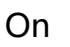

Off\*

### **Check Character**

Code 11 barcode data has a check character, which can be the last 1 or 2 characters of the

data. The check character is a value calculated based on all data to check whether the data is

correct.

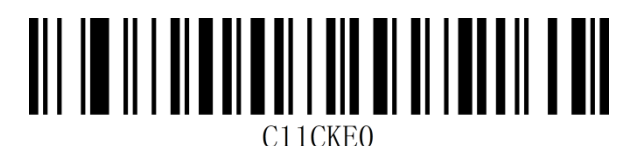

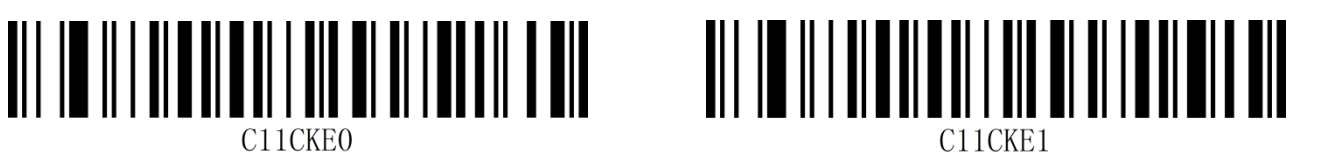

1 check character

\*No check character

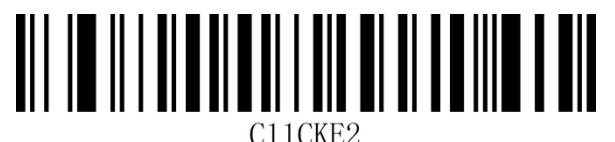

2 check characters

**Transmit Check Character** 

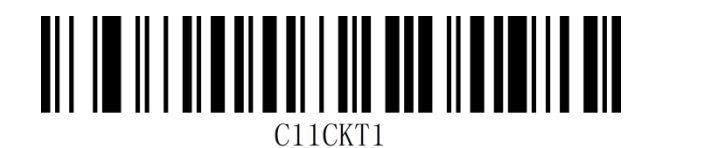

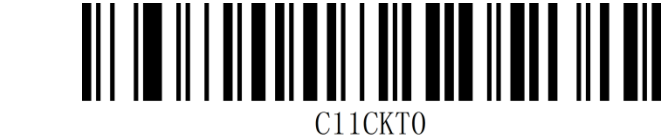

Off\*

On

### **Code 11 Reading Length**

The scanner can be configured to only read Code11 barcode whose length is between (including) the minimum and maximum lengths.

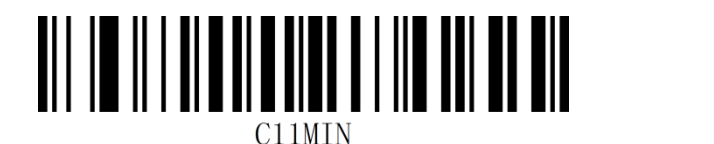

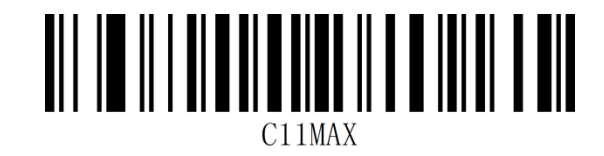

Minimum length

Maximum length

Example: Restrict the scanner to only read Code11 barcode with a minimum of 8 bytes and a

maximum of 12 bytes:

- 1. Read "Enable setup code".
- 2. Read the "minimum length" setup code.
- 3. Read the data code "8" of "appendix-data code".
- 4. Read the "save" setup code of "appendix-save or cancel" .
- 5. Read the "maximum length" setup code.
- 6. Read the data code "1".
- 7. Read the data code "2".
- 8. Read the "Save" setup code.

# Codabar (NW-7)

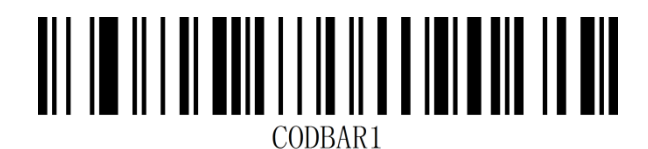

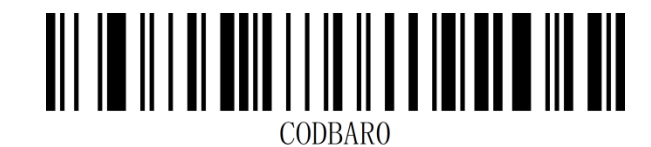

On\*

Off

### **Start and End Characters**

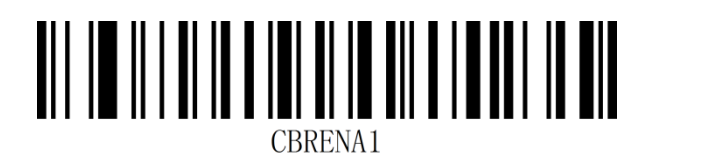

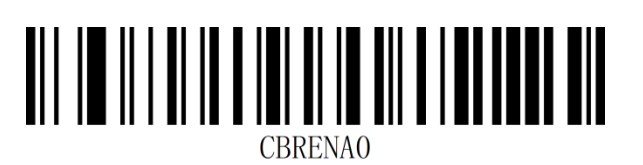

On

Off\*

### **Codabar Reading Length**

The scanner can be configured to only read Codabar barcode whose length is between (including) the minimum and maximum lengths.

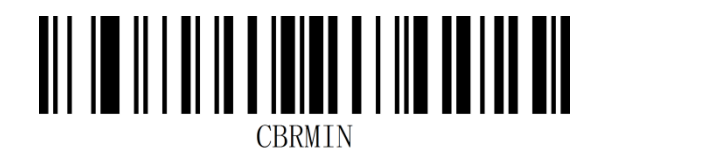

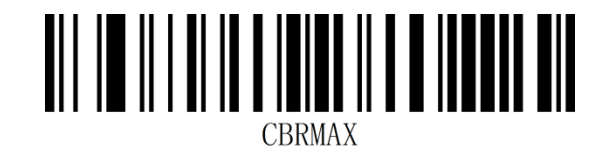

Minimum length

Maximum length

Example: Restrict the scanner to only read Codabar barcode with a minimum of 8 bytes and

a maximum of 12 bytes:

- 1. Read "Enable setup code".
- 2. Read the "minimum length" setup code.
- 3. Read the data code "8" of "appendix-data code" .
- 4. Read the "save" setup code of "appendix-save or cancel" .
- 5. Read the "maximum length" setup code.
- 6. Read the data code "1".
- 7. Read the data code "2".
- 8. Read the "Save" setup code.

# Interleaved 2 of 5

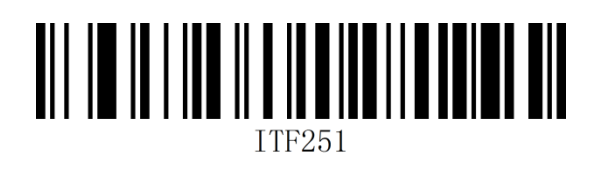

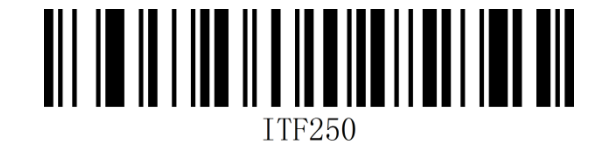

On\*

Off

#### **Check Character**

Interleaved 2 of 5 barcode data is not mandatory to include a check character. If there is a check character, it is the last character of the data. The check character is a value calculated based on all data to check whether the data is correct. You can turn on or off the check according to your needs, and set whether to send check characters.

The code number of Interleaved 2 of 5 barcode must be an even number. The check character is included in the code. If it is an odd number, the first digit should be filled with 0. The default is "Interleaved 2 of 5 Check character Off", "Do not transmit Interleaved 2 of 5 Check".

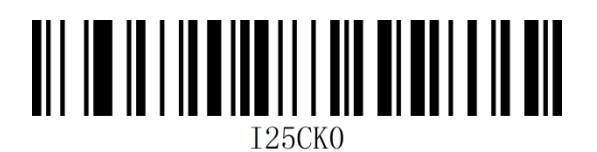

Check character Off\*

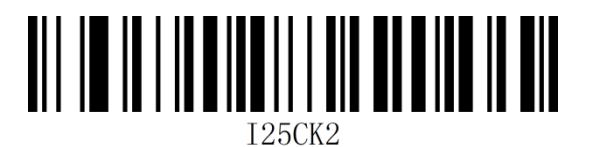

Check character On, transmit check

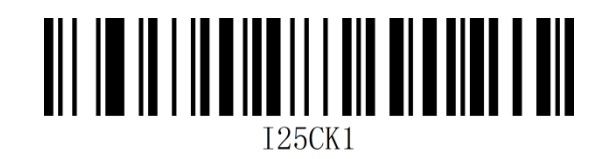

Check character On, do not transmit check

character

character

### Interleaved 2 of 5 Reading Length

The scanner can be configured to only read Interleaved 2 of 5 barcode whose length is

between (including) the minimum and maximum lengths.

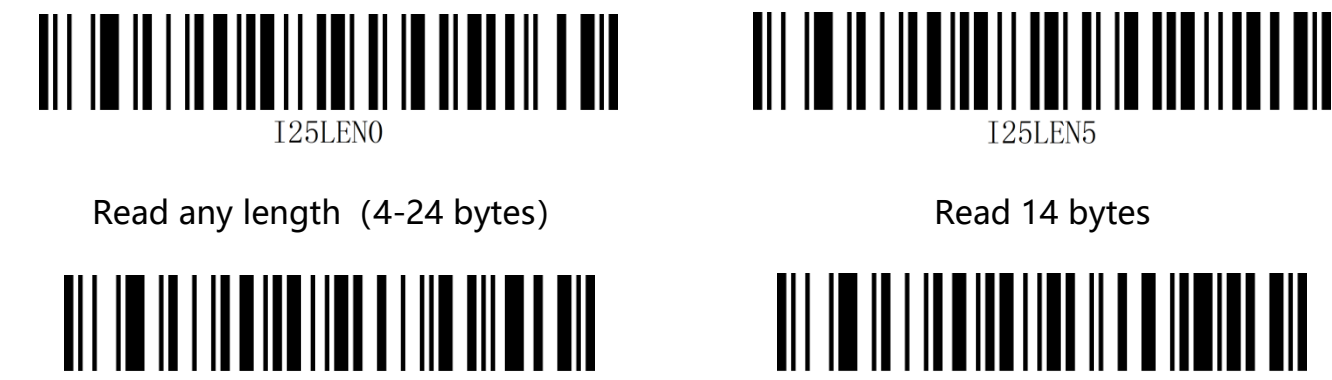

Minimum Length

Read 14 bytes

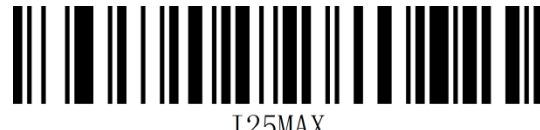

Maximum Length

Example: Restrict the scanner to only read Interleaved 2 of 5 barcode with a minimum of 8

bytes and a maximum of 12 bytes:

- 1. Read "Enable setup code".
- 2. Read the "minimum length" setup code.
- 3. Read the data code "8" of "appendix-data code".
- 4. Read the "save" setup code of "appendix-save or cancel".
- 5. Read the "maximum length" setup code.
- 6. Read the data code "1".
- 7. Read the data code "2".
- 8. Read the "Save" setup code.
### Matrix 2 of 5

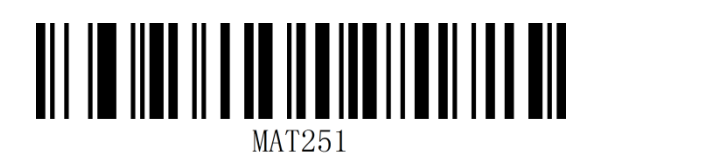

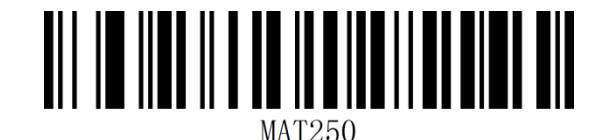

On\*

Off

#### Matrix 2 of 5 Reading Length

The scanner can be configured to only read Matrix 2 of 5 barcode whose length is between

(including) the minimum and maximum lengths.

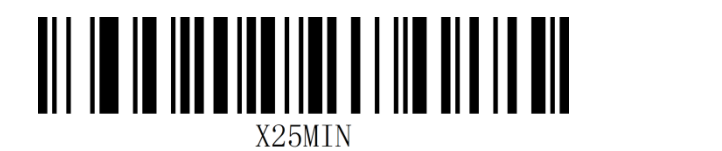

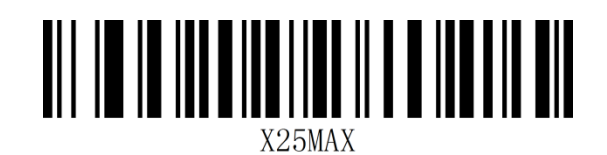

Minimum Length

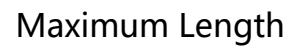

Example: Restrict the scanner to only read Matrix 2 of 5 barcode with a minimum of 8 bytes

and a maximum of 12 bytes:

- 1. Read "Enable setup code".
- 2. Read the "minimum length" setup code.
- 3. Read the data code "8" of "appendix-data code" .
- 4. Read the "save" setup code of "appendix-save or cancel" .
- 5. Read the "maximum length" setup code.
- 6. Read the data code "1".
- 7. Read the data code "2".
- 8. Read the "Save" setup code.

### Industrial 2 of 5

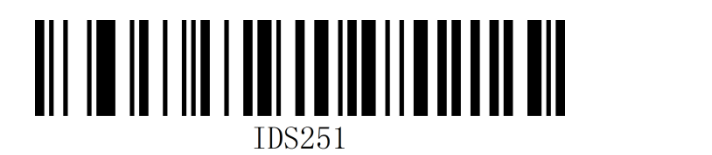

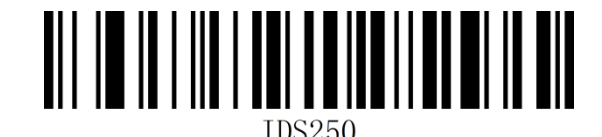

On\*

Off

#### Industrial 2 of 5 Reading Length

The scanner can be configured to only read Industrial 2 of 5 barcode whose length is between (including) the minimum and maximum lengths.

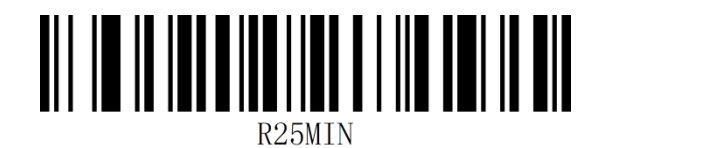

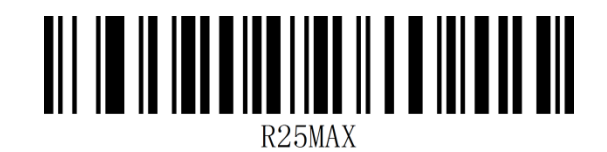

Minumum Length

Maximum Length

Example: Restrict the scanner to only read Industrial 2 of 5 barcode with a minimum of 8

bytes and a maximum of 12 bytes:

- 1. Read "Enable setup code".
- 2. Read the "minimum length" setup code.
- 3. Read the data code "8" of "appendix-data code" .
- 4. Read the "save" setup code of "appendix-save or cancel" .
- 5. Read the "maximum length" setup code.
- 6. Read the data code "1".
- 7. Read the data code "2".
- 8. Read the "Save" setup code.

#### **MSI Plessey**

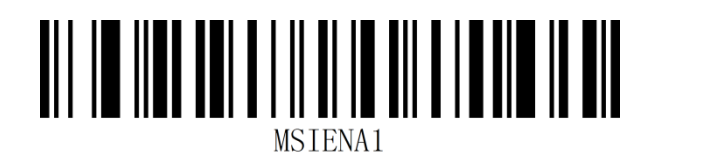

On

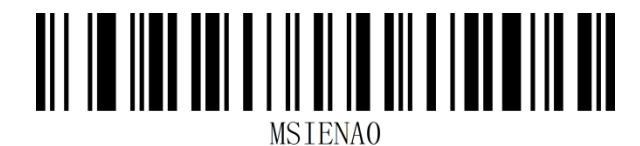

Off\*

#### **Check Character**

MSI Plessey barcode data is not mandatory to include check characters. If there is a check

character, it will be the last 1 or 2 characters of the data. The check character is a value

calculated from all data except the check character to check whether the data is correct.

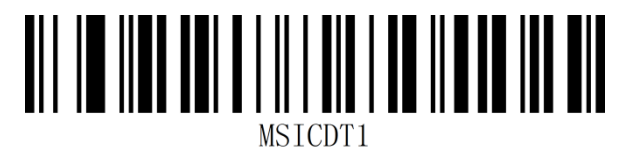

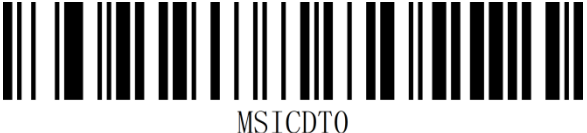

Transmit check character

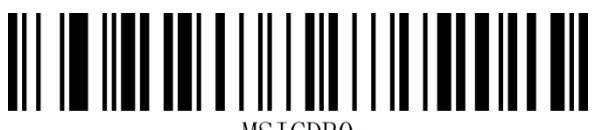

MSTCDB0

\*1 check character

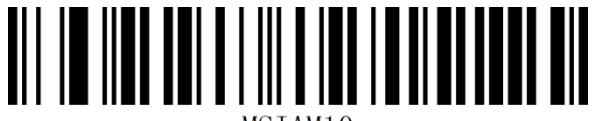

MSIAM10

MOD10/MOD10

\*Do not transmit check character

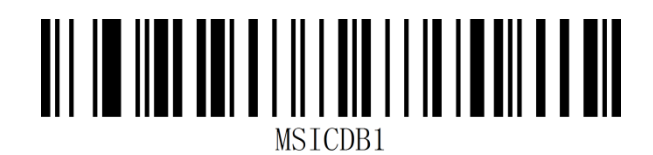

2 check characters

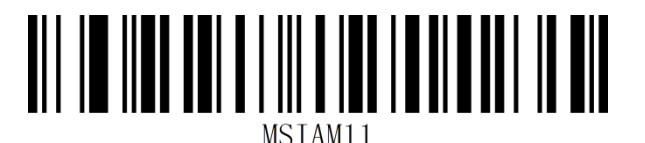

MOD10/MOD11

#### **MSI Plessey Reading Length**

The scanner can be configured to only read MSI Plessey barcode whose length is between

(including) the minimum and maximum lengths.

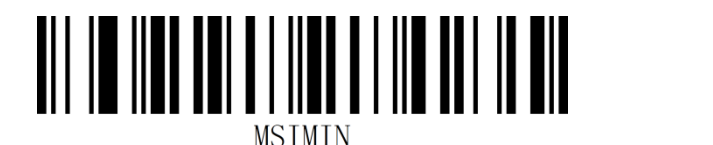

Minimum Length

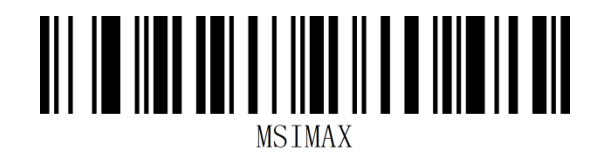

Maximum Length

Example: Restrict the scanner to only read MSI Plessey barcode with a minimum of 8 bytes

and a maximum of 12 bytes:

- 1. Read "Enable setup code".
- 2. Read the "minimum length" setup code.
- 3. Read the data code "8" of "appendix-data code".
- 4. Read the "save" setup code of "appendix-save or cancel" .
- 5. Read the "maximum length" setup code.
- 6. Read the data code "1".
- 7. Read the data code "2".
- 8. Read the "Save" setup code.

#### Febraban

Note: AIM ID function need to be closed before using Febraban function.

#### ITF25 Type

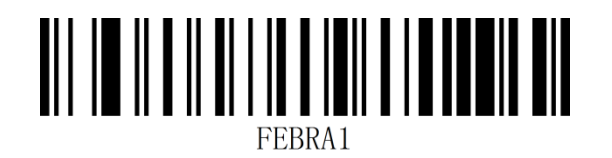

On

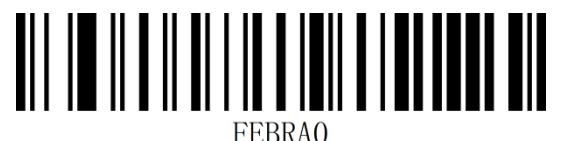

BDiur

Off\*

Code 128 Type

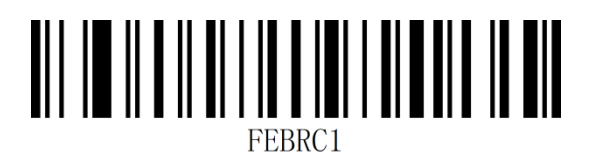

On

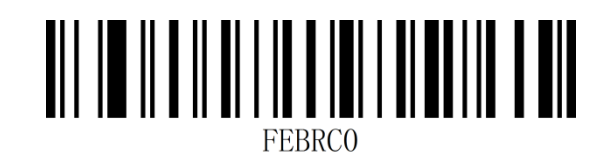

Off\*

**Check Character** 

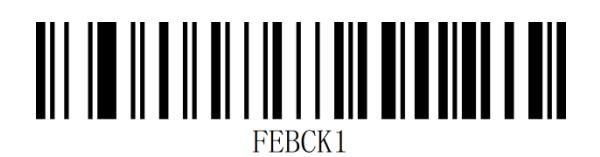

On

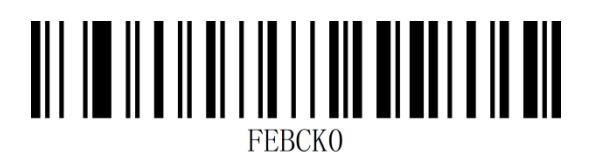

Off\*

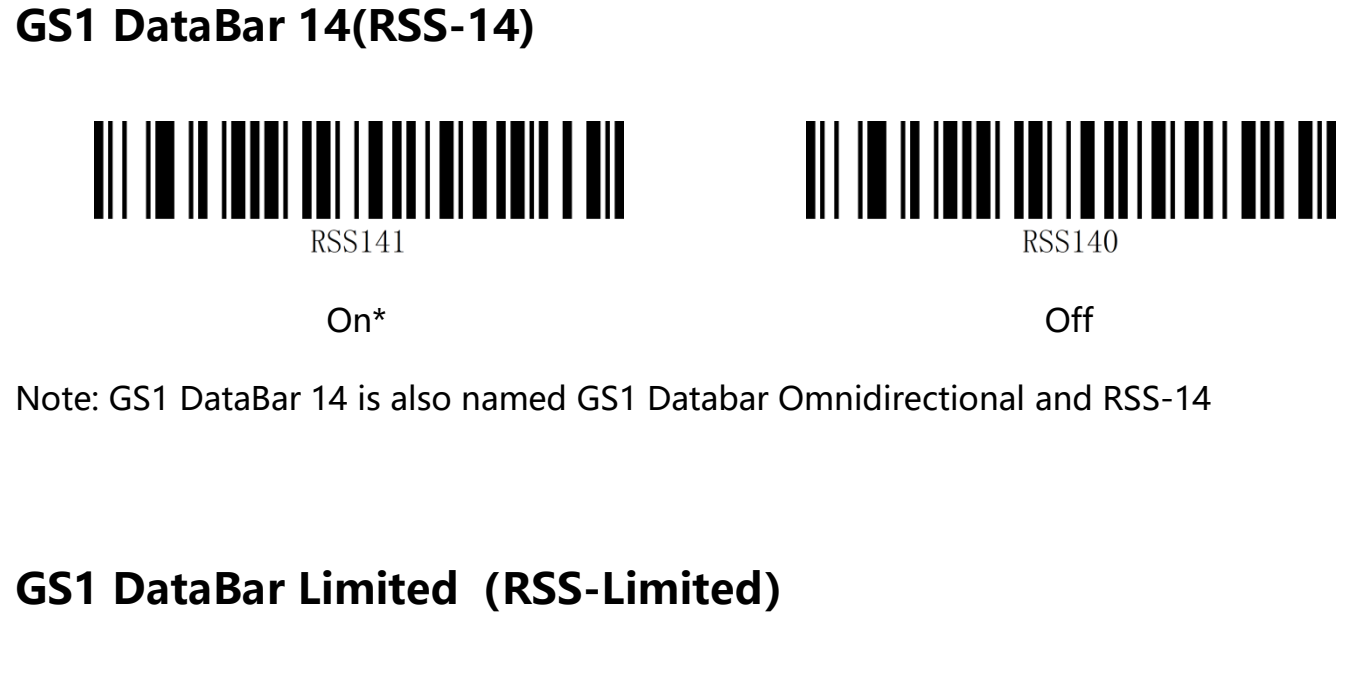

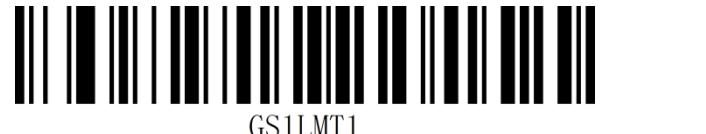

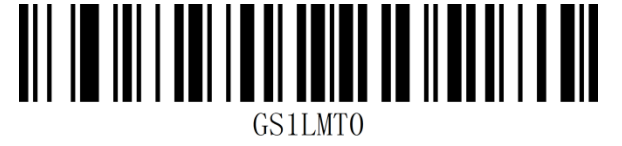

On\*

Off

Note: GS1 DataBar Limited is also named RSS-Limited

# GS1 DataBar Expanded (RSS-Expanded)

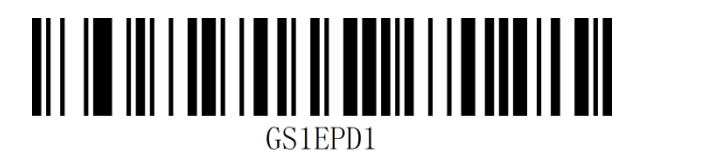

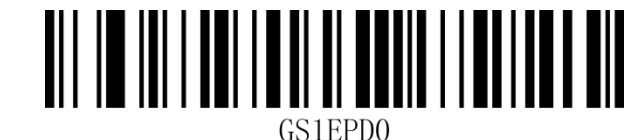

On\*

Off

Note: GS1 DataBar Expanded is also named RSS-Expanded

# **GS1** Composite

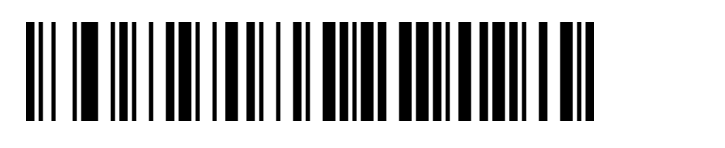

On

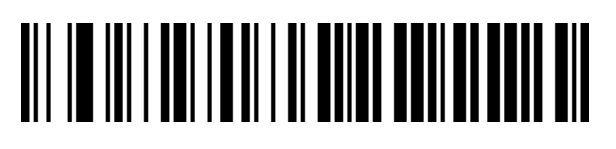

Off

QR Code

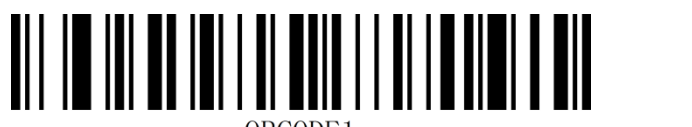

QRCODE1

On\*

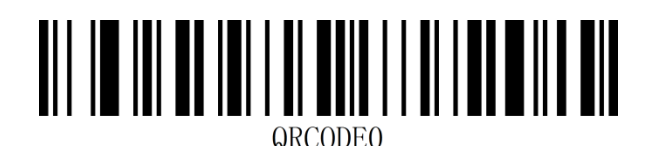

Off

### Micro QR Code

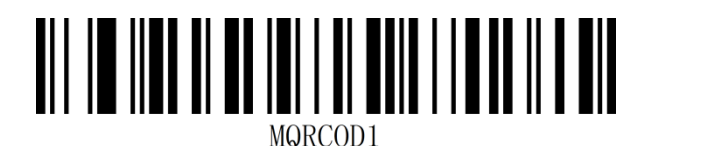

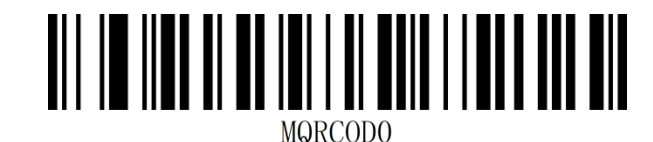

On\*

Off

### Data Matrix

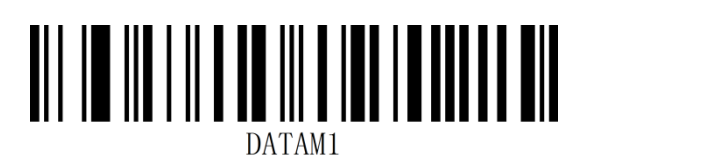

On\*

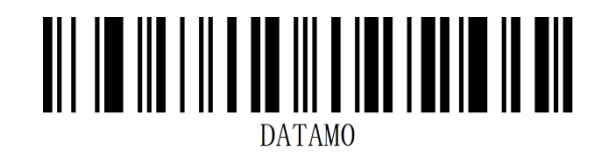

Off

#### PDF 417

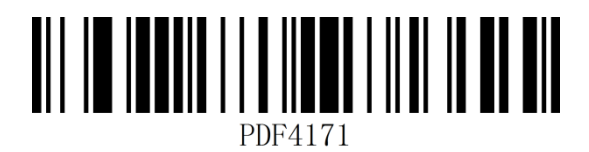

On\*

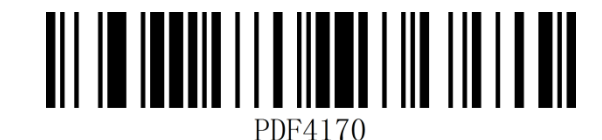

Off

#### Micro PDF 417

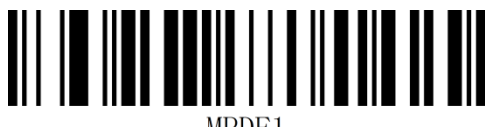

IPDF1

On\*

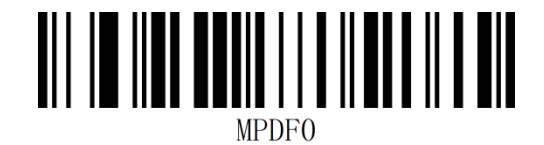

Off

#### Aztec

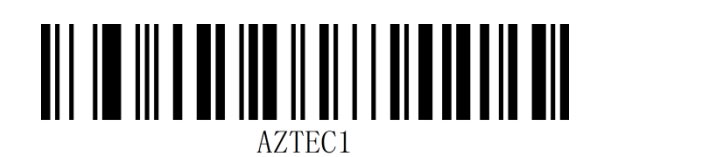

On\*

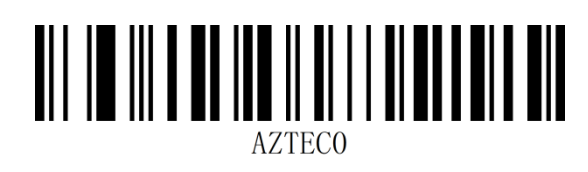

Off

#### 82 / 118

# **Chapter 6 Communication Instructions**

#### Introduction

Scanner can be setted with serial port. The parameters are: baud rate 9600bps, no check, 8 data bits, 1 stop bit, and no flow control.

#### **Command Feedback Value**

After sending the command, the scanner will return the corresponding string to indicate the

success or failure of the command execution.

Successful returned: 31 00 00 00 55 00

#### **Execution failure return:**

Unknown/Unsupported Command: 31 00 FF 00 55 00

Wrong Check code: 31 00 FE 00 55 00

Correct command, device error: 31 00 FD 00 55 00

Wrong parameter or device value: 31 00 FC 00 55 00

#### **Check Scanner Status**

Check scanner status: 57 00 16 02 80 00 55 00

Return value: 31 00 00 02 80 02 00 4F 4B 00 55 00

### **Trigger Instruction**

Enable Scan (Hexadecimal) : 57 00 18 00 55 00

Disable Scan (Hexadecimal) : 57 00 19 00 55 00

Note: For detailed instructions, please refer to "Appendix-Instruction Set"

# **Command Sending Example**

Send a hexadecimal command to control the scan, use the open decoding command to send, confirm the serial port protocol setting, and enter the corresponding command in the command sending input box to send.

Note: For detailed instructions, please refer to "Appendix-Instruction Set"

# **Chapter 7 Appendix**

# Appendix-Data Code

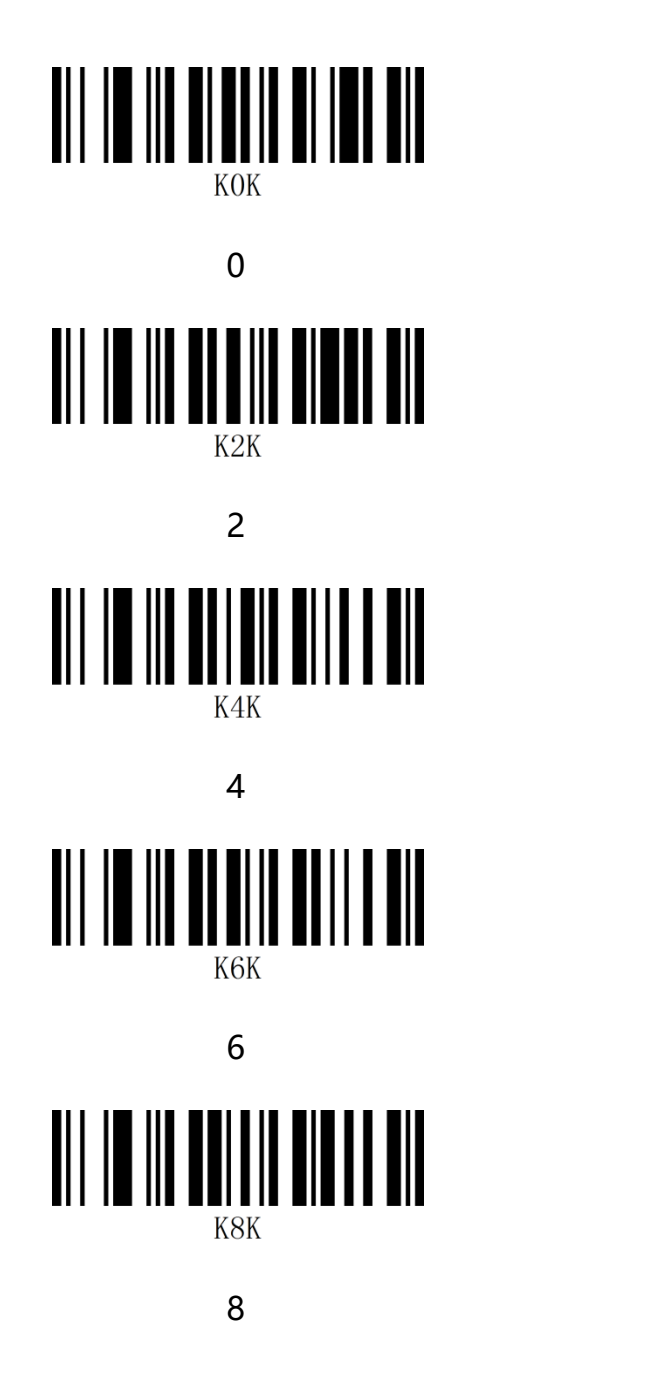

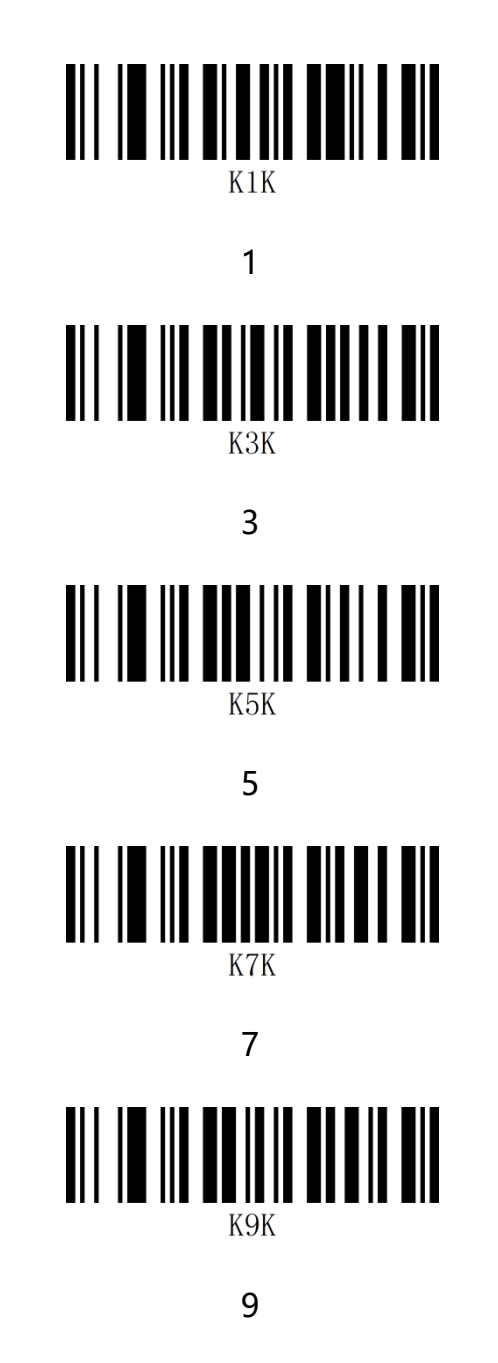

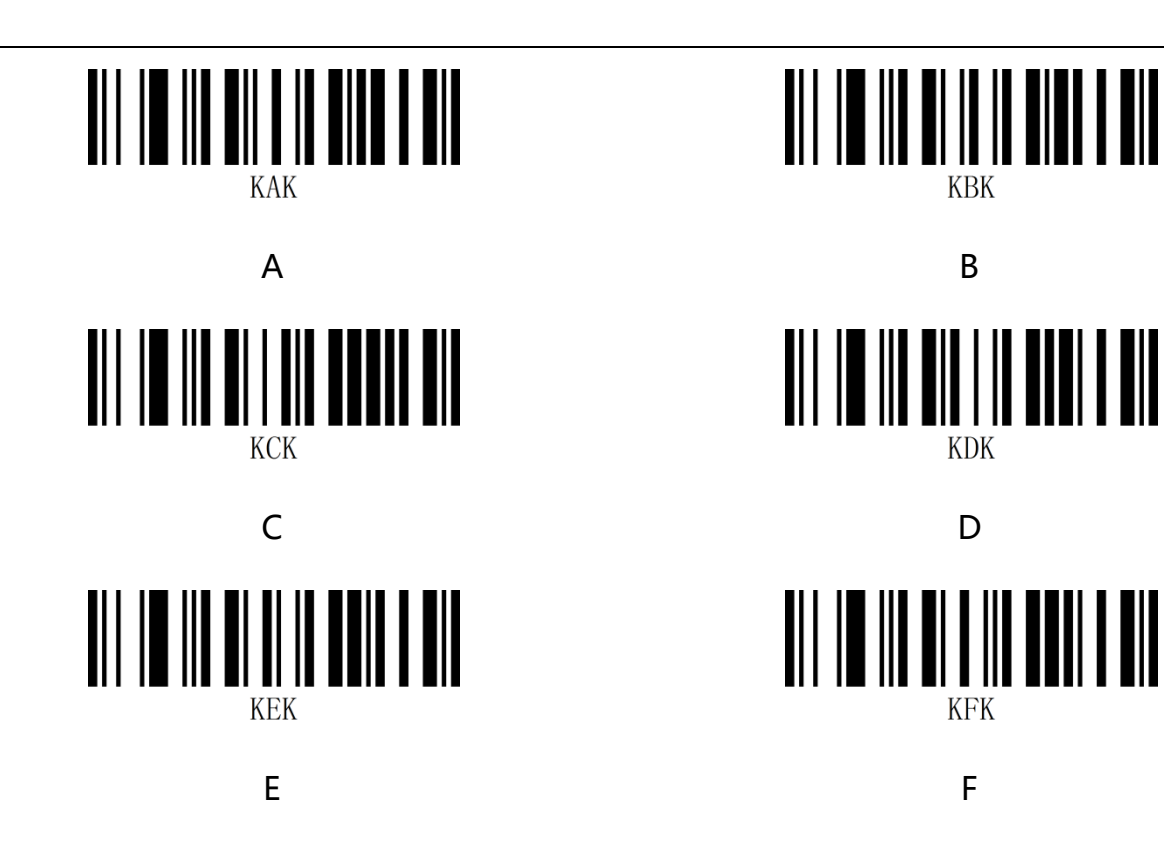

## **Appendix-Save and Cancel**

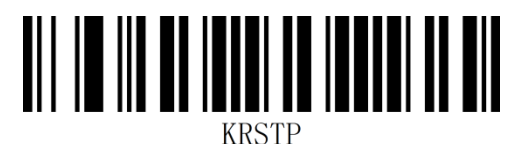

Cancel current settings

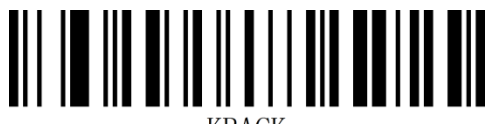

KBACK

Cancel the previous 1 data

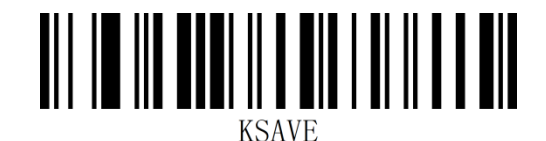

Save

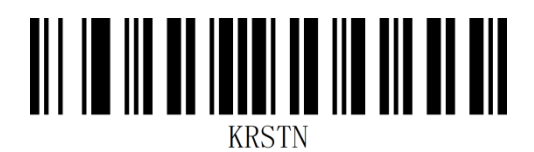

Cancel the previously read string of data

# Appendix-Default Setting Table

| Parameter Name                   | Default Setting | Description   |
|----------------------------------|-----------------|---------------|
| Comprehensive Settings           |                 |               |
| Setup code Function              | ON              | Default On    |
| Power-on sound                   | ON              |               |
| Successful decoding sound        | ON              |               |
| Duration of successful decoding  | Short           |               |
| sound                            |                 |               |
| Frequency of successful decoding | High            |               |
| sound                            |                 |               |
| Volume of successful decoding    | High            |               |
| sound                            |                 |               |
| Error worning sound              | ON              | Low frequency |
| Fill light                       | ON              |               |
| Aim light                        | ON              |               |
| Data output format               | English/Latin-1 |               |
| Invoice function                 | ON              |               |
| Invoice type                     | Special ticket  |               |
| Image inversion                  | Normal          |               |
| Image recognition area           | Full area       |               |
| Communication Setting            |                 |               |

|                                |                  | 89 / 118 |
|--------------------------------|------------------|----------|
| Interface Mode                 | USB-KBW          |          |
| Keyboard Mode                  | American English |          |
| Virtual Keyboard               | OFF              |          |
| Operation system under virtual | WINDOWS          |          |
| keyboard                       |                  |          |
| GS replacement                 | OFF              |          |
| Control character escape       | OFF              |          |
| Case conversion                | OFF              | Normal   |
| USB transmit speed             | Low              |          |
| Baud rate                      | 9600             |          |
| Serial port check              | No check         |          |
| Data bit                       | 8 bits           |          |
| Stop bit                       | 1 bit            |          |
| Reading Mode                   |                  |          |
| Reading mode                   | Manual reading   |          |
| Continuous reading-the same    | ON               | 500MS    |
| barcode reading delay          |                  |          |
| Induction reading mode         | OFF              |          |
| induction reading-the same     | ON               | 750MS    |
| barcode reading delay          |                  |          |
| Data Editing                   |                  |          |

| Prefix order                   | CID+AID+custom prefix     |       |
|--------------------------------|---------------------------|-------|
| Suffix order                   | Custom                    |       |
|                                | suffix+CID+AID+terminator |       |
| Transmit Code ID               | OFF                       |       |
| Transmit AIM ID                | OFF                       |       |
| Transmit custom prefix         | OFF                       |       |
| Transmit custom suffix         | OFF                       |       |
| Hide leading data              | OFF                       |       |
| Hide medium data               | OFF                       |       |
| Hide trailing data             | OFF                       |       |
| Start character                | OFF                       | no    |
| Terminator                     | ON                        | CR+LF |
| Barcode Parameter Setting      |                           |       |
| Open all barcodes              | OFF                       |       |
| UPC-A                          |                           |       |
| Allow reading                  | ON                        |       |
| Transmit check character       | ON                        |       |
| 2 additional digits            | OFF                       |       |
| 5 additional digits            | OFF                       |       |
| Mandatory additional digits, 2 | OFF                       |       |
| additional digits              |                           |       |

|                                |     | 91 / 118         |
|--------------------------------|-----|------------------|
| Mandatory additional digits, 5 | OFF |                  |
| additional digits              |     |                  |
| Transmit leading character     | ON  | System character |
| Convert to EAN-13              | OFF |                  |
| UPC-E                          |     |                  |
| Allow reading                  | ON  |                  |
| Transmit check character       | ON  |                  |
| Transmit leading character     | ON  | System character |
| 2 additional digits            | OFF |                  |
| 5 additional digits            | OFF |                  |
| Mandatory additional digits, 2 | OFF |                  |
| additional digits              |     |                  |
| Mandatory additional digits, 5 | OFF |                  |
| additional digits              |     |                  |
| EAN-8                          |     |                  |
| Allow reading                  | ON  |                  |
| 2 additional digits            | OFF |                  |
| 5 additional digits            | OFF |                  |
| Mandatory additional digits, 2 | OFF |                  |
| additional digits              |     |                  |
| Mandatory additional digits, 5 | OFF |                  |

| 92 / 1 | 18 |
|--------|----|
|--------|----|

| additional digits              |     |
|--------------------------------|-----|
| EAN-13                         |     |
| Allow reading                  | ON  |
| 2 additional digits            | OFF |
| 5 additional digits            | OFF |
| Mandatory additional digits, 2 | OFF |
| additional digits              |     |
| Mandatory additional digits, 5 | OFF |
| additional digits              |     |
| Convert to ISBN                | OFF |
| Convert to ISSN                | OFF |
| Code 128                       |     |
| Allow reading                  | ON  |
| GS 1-128                       |     |
| Allow reading                  | ON  |
| ISBT 128                       |     |
| Allow reading                  | ON  |
| Code 39                        |     |
| Allow reading                  | ON  |
| Transmit check character       | OFF |
| MOD43 check                    | ON  |

| 93 / 1 | 18 |
|--------|----|
|--------|----|

| Full ASCII                        | OFF       |
|-----------------------------------|-----------|
| Code 32                           |           |
| Allow reading                     | OFF       |
| Code 93                           |           |
| Allow reading                     | ON        |
| Code 11                           |           |
| Allow reading                     | OFF       |
| Open check                        | OFF       |
| Transmit check character          | OFF       |
| Codabar                           |           |
| Allow reading                     | ON        |
| Transmit start and end characters | OFF       |
| Start and end characters format   | ABCD/ABCD |
| Interleaved 2 of 5                |           |
| Allow reading                     | ON        |
| Open check                        | OFF       |
| Transmit check character          | OFF       |
| Matrix 2 of 5                     |           |
| Allow reading                     | ON        |
| Industrial 2 of 5                 |           |
| Allow reading                     | ON        |

| 94 / | 118 |
|------|-----|
|------|-----|

| MSI Plessey              |     |          |
|--------------------------|-----|----------|
| Allow reading            | OFF |          |
| Open check               | ON  | 一位 check |
| Transmit check character | OFF |          |
| Febraban                 |     |          |
| Allow reading (ITF25)    | OFF |          |
| Allow reading (Code 128) | OFF |          |
| Open check               | OFF |          |
| RSS-14                   |     |          |
| Allow reading            | ON  |          |
| RSS-Limited              |     |          |
| Allow reading            | ON  |          |
| RSS-Expanded             |     |          |
| Allow reading            | ON  |          |
| GS1 Composite            |     |          |
| Allow reading            | OFF |          |
| QR Code                  |     |          |
| Allow reading            | ON  |          |
| Micro QR Code            |     |          |
| Allow reading            | ON  |          |
| Data Matrix              |     |          |

| Allow reading | ON  |
|---------------|-----|
| PDF 417       |     |
| Allow reading | ON  |
| Micro PDF 417 |     |
| Allow reading | ON  |
| Aztec         |     |
| Allow reading | OFF |

# Appendix-Code ID

| Number | Barcode Type              | Code ID | HEX |
|--------|---------------------------|---------|-----|
| 0      | All barcodes              |         | 99  |
| 1      | UPC-A/UPC-E               | с       | 63  |
| 2      | EAN-8/EAN-13              | d       | 64  |
| 3      | ISBN                      | В       | 42  |
| 4      | ISSN                      | Ν       | 6E  |
| 5      | Code 128/GS1-128/ISBT 128 | j       | 6A  |
| 6      | Code 39                   | b       | 62  |
| 7      | Code 93                   | i       | 69  |
| 8      | Code 32                   | <       | 3C  |
| 9      | Code 11                   | Н       | 48  |
| 10     | Codabar                   | а       | 61  |
| 11     | Interleaved 2 of 5        | e       | 65  |
| 12     | Matrix 2 of 5             | v       | 76  |
| 13     | Industrial 2 of 5         | D       | 44  |
| 14     | GS1 DataBar               | R       | 52  |
| 15     | MSI Plessey               | m       | 6D  |
| 16     | PDF 417                   | r       | 72  |
| 17     | Micro PDF 417             | S       | 53  |
| 18     | Data Matrix               | u       | 75  |
| 19     | QR Code/Micro QR Code     | Q       | 51  |
| 20     | Aztec                     | Z       | 7A  |

Note: Open conversion is required to view the Code ID of ISBN and ISSN.

# Appendix-AIM ID

| Number | Barcode Type           | AIM ID | Description         |
|--------|------------------------|--------|---------------------|
| 1      | UPC-A/UPC-E            | ]Em    | m: 0, 3             |
| 2      | UPC-E                  | c      | 63                  |
| 3      | EAN-8/EAN-13           | ]Em    | m: 0, 1, 3, 4       |
| 4      | EAN-13                 | d      | 64                  |
| 5      | ISBN                   | ]X0    |                     |
| 6      | ISSN                   | ]X0    |                     |
| 7      | Code 128               | ]C0    | m: 0, 1, 2, 4       |
| 8      | Code 39                | ]Am    | m: 0, 1, 3, 4, 5, 7 |
| 9      | Code 93                | ]G0    |                     |
| 10     | Code 32                | ]A0    |                     |
| 11     | Code 11                | ]Hm    | m: 0, 1, 3, 8, 9    |
| 12     | Codabar                | ]Fm    | m: 0~1              |
| 13     | Interleaved 2 of 5     | ]lm    | m: 0, 1, 3          |
| 14     | Matrix 2 of 5          | ]X0    |                     |
| 15     | Industrial 2 of 5      | ]S0    |                     |
| 16     | GS1-128 (UCC/EAN 128)  | ]C1    |                     |
| 17     | GS1 DataBar            | ]e0    |                     |
| 18     | PDF 417 /Micro PDF 417 | ]Lm    | m: 0~5              |
| 19     | Data Matrix            | ]dm    | m: 0~6              |
| 20     | QR Code/Micro QR Code  | ]Qm    | m: 0~6              |
| 21     | Aztec                  | ]z0    |                     |

#### 98 / 118

# **Appendix-Control Character List**

Note: The ASCII code table 0-31 is for the control characters in different interface modes. The scanner can use the relevant settings to achieve the functions of the following table.

|             |                    | USB keyboa                       | Serial Port/Virtual serial Port mode        |               |
|-------------|--------------------|----------------------------------|---------------------------------------------|---------------|
| Hexadecimal | ASCII<br>(Decimal) | Corresponding<br>key value       | Corresponding<br>key value<br>(open Control | Corresponding |
|             |                    | (Close Control character escape) | character<br>escape)                        | Character     |
| 00          | 00                 | Stay                             | Ctrl+@                                      | NUL           |
| 01          | 01                 | Insert                           | Ctrl+A                                      | SOH           |
| 02          | 02                 | Home                             | Ctrl+B                                      | STX           |
| 03          | 03                 | End                              | Ctrl+C                                      | ETX           |
| 04          | 04                 | Delete                           | Ctrl+D                                      | EOT           |
| 05          | 05                 | PageUp                           | Ctrl+E                                      | ENQ           |
| 06          | 06                 | PageDown                         | Ctrl+F                                      | АСК           |
| 07          | 07                 | ESC                              | Ctrl+G                                      | BEL           |
| 08          | 08                 | Backspace                        | Ctrl+H                                      | BS            |
| 09          | 09                 | Tab                              | Ctrl+I                                      | HT            |
| 0A          | 10                 | Enter                            | Ctrl+J                                      | LF            |

|    |    |                   |        |     | 99 / 118 |
|----|----|-------------------|--------|-----|----------|
|    |    | (Performance is   | i      |     |          |
|    |    | affected by the   |        |     |          |
|    |    | configuration of  |        |     |          |
|    |    | carriage return a | nd     |     |          |
|    |    | line feed         |        |     |          |
|    |    | processing)       |        |     |          |
| ОВ | 11 | Caps Lock         | Ctrl+K | VT  |          |
| 0C | 12 | Print Screen      | Ctrl+L | FF  |          |
| 0D | 13 | Enter             | Ctrl+M | CR  |          |
|    |    | (Performance is   | 5      |     |          |
|    |    | affected by the   |        |     |          |
|    |    | configuration of  |        |     |          |
|    |    | carriage return a | nd     |     |          |
|    |    | line feed         |        |     |          |
|    |    | processing)       |        |     |          |
| OE | 14 | Scroll Lock       | Ctrl+N | SO  |          |
| OF | 15 | Pause/Break       | Ctrl+O | SI  |          |
| 10 | 16 | F11               | Ctrl+P | DLE |          |
| 11 | 17 | 1                 | Ctrl+Q | DC1 |          |
| 12 | 18 | Ļ                 | Ctrl+R | DC2 |          |
| 13 | 19 | <i>←</i>          | Ctrl+S | DC3 |          |

| 100 | / | 118 |
|-----|---|-----|
|-----|---|-----|

| 14 | 20 | $\rightarrow$ | Ctrl+T | DC4 |
|----|----|---------------|--------|-----|
| 15 | 21 | F12           | Ctrl+U | NAK |
| 16 | 22 | F1            | Ctrl+V | SYN |
| 17 | 23 | F2            | Ctrl+W | ETB |
| 18 | 24 | F3            | Ctrl+X | CAN |
| 19 | 25 | F4            | Ctrl+Y | EM  |
| 1A | 26 | F5            | Ctrl+Z | SUB |
| 1B | 27 | F6            | Ctrl+[ | ESC |
| 1C | 28 | F7            | Ctrl+\ | FS  |
| 1D | 29 | F8            | Ctrl+] | GS  |
| 1E | 30 | F9            | Ctrl+^ | RS  |
| 1F | 31 | F10           | Ctrl+_ | US  |

# Appendix-ASCII Code Table

Note: ASCII code table 0-31 are invisible characters used as control characters, and 32-127 are visible characters.

| Hexadecimal | ASCII (Decimal) | Character                 |
|-------------|-----------------|---------------------------|
| 00          | 00              | NUL (Null char.)          |
| 01          | 01              | SOH (Start of Header)     |
| 02          | 02              | STX (Start of Text)       |
| 03          | 03              | ETX (End of Text)         |
| 04          | 04              | EOT (End of Transmission) |
| 05          | 05              | ENQ (Enquiry)             |
| 06          | 06              | ACK (Acknowledgment)      |
| 07          | 07              | BEL (Bell)                |
| 08          | 08              | BS (Backspace)            |
| 09          | 09              | HT (Horizontal Tab)       |
| 0A          | 10              | LF (Line Feed)            |
| ОВ          | 11              | VT (Vertical Tab)         |
| 0C          | 12              | FF (Form Feed)            |
| 0D          | 13              | CR (Carriage Return)      |
| OE          | 14              | SO (Shift Out)            |
| OF          | 15              | SI (Shift In)             |
| 10          | 16              | DLE (Data Link Escape)    |

| 102 / | 118 |
|-------|-----|
|-------|-----|

| 11 | 17 | DC1 (XON) (Device Control 1)  |
|----|----|-------------------------------|
| 12 | 18 | DC2 (Device Control 2)        |
| 13 | 19 | DC3 (XOFF) (Device Control 3) |
| 14 | 20 | DC4 (Device Control 4)        |
| 15 | 21 | NAK (Negative Acknowledgment) |
| 16 | 22 | SYN (Synchronous Idle)        |
| 17 | 23 | ETB (End of Trans. Block)     |
| 18 | 24 | CAN (Cancel)                  |
| 19 | 25 | EM (End of Medium)            |
| 1A | 26 | SUB (Substitute)              |
| 1B | 27 | ESC (Escape)                  |
| 1C | 28 | FS (File Separator)           |
| 1D | 29 | GS (Group Separator)          |
| 1E | 30 | RS (Request to Send)          |
| 1F | 31 | US (Unit Separator)           |
| 20 | 32 | SP (Space)                    |
| 21 | 33 | ! (Exclamation Mark)          |
| 22 | 34 | " (Double Quote)              |
| 23 | 35 | # (Number Sign)               |
| 24 | 36 | \$ (Dollar Sign)              |
| 25 | 37 | % (Percent)                   |

|    |    | 103 / 118                       |
|----|----|---------------------------------|
| 26 | 38 | & (Ampersand)                   |
| 27 | 39 | ` (Single Quote)                |
| 28 | 40 | ( (Right / Closing Parenthesis) |
| 29 | 41 | ) (Right / Closing Parenthesis) |
| 2A | 42 | * (Asterisk)                    |
| 2B | 43 | + (Plus)                        |
| 2C | 44 | , (Comma)                       |
| 2D | 45 | - (Minus / Dash)                |
| 2E | 46 | . (Dot)                         |
| 2F | 47 | / (Forward Slash)               |
| 30 | 48 | 0                               |
| 31 | 49 | 1                               |
| 32 | 50 | 2                               |
| 33 | 51 | 3                               |
| 34 | 52 | 4                               |
| 35 | 53 | 5                               |
| 36 | 54 | 6                               |
| 37 | 55 | 7                               |
| 38 | 56 | 8                               |
| 39 | 57 | 9                               |
| 3A | 58 | : (Colon)                       |

| 3B | 59 | ; (Semi-colon)    |
|----|----|-------------------|
| 3C | 60 | < (Less Than)     |
| 3D | 61 | = (Equal Sign)    |
| 3E | 62 | > (Greater Than)  |
| 3F | 63 | ? (Question Mark) |
| 40 | 64 | @ (AT Symbol)     |
| 41 | 65 | A                 |
| 42 | 66 | В                 |
| 43 | 67 | C                 |
| 44 | 68 | D                 |
| 45 | 69 | E                 |
| 46 | 70 | F                 |
| 47 | 71 | G                 |
| 48 | 72 | Н                 |
| 49 | 73 | I                 |
| 4A | 74 | J                 |
| 4B | 75 | Κ                 |
| 4C | 76 | L                 |
| 4D | 77 | Μ                 |
| 4E | 78 | Ν                 |
| 4F | 79 | 0                 |

| 50 | 80  | Р                           |
|----|-----|-----------------------------|
| 51 | 81  | Q                           |
| 52 | 82  | R                           |
| 53 | 83  | S                           |
| 54 | 84  | Т                           |
| 55 | 85  | U                           |
| 56 | 86  | V                           |
| 57 | 87  | W                           |
| 58 | 88  | X                           |
| 59 | 89  | Y                           |
| 5A | 90  | Z                           |
| 5B | 91  | [ (Left / Opening Bracket)  |
| 5C | 92  | \ (Back Slash)              |
| 5D | 93  | ] (Right / Closing Bracket) |
| 5E | 94  | ^ (Caret / Circumflex)      |
| 5F | 95  | _ (Underscore)              |
| 60 | 96  | ' (Grave Accent)            |
| 61 | 97  | а                           |
| 62 | 98  | b                           |
| 63 | 99  | C                           |
| 64 | 100 | d                           |

| 65 | 101 | е |
|----|-----|---|
| 66 | 102 | f |
| 67 | 103 | g |
| 68 | 104 | h |
| 69 | 105 | i |
| 6A | 106 | j |
| 6B | 107 | k |
| 6C | 108 | I |
| 6D | 109 | m |
| 6E | 110 | n |
| 6F | 111 | 0 |
| 70 | 112 | р |
| 71 | 113 | q |
| 72 | 114 | r |
| 73 | 115 | S |
| 74 | 116 | t |
| 75 | 117 | u |
| 76 | 118 | V |
| 77 | 119 | W |
| 78 | 120 | X |
| 79 | 121 | у |

| 107 | / | 118 |
|-----|---|-----|
|-----|---|-----|

| 7A | 122 | Z                       |
|----|-----|-------------------------|
| 7B | 123 | { (Left/ Opening Brace) |
| 7C | 124 | (Vertical Bar)          |
| 7D | 125 | } (Right/Closing Brace) |
| 7E | 126 | ~ (Tilde)               |
| 7F | 127 | DEL (Delete)            |

#### 108 / 118

# **Appendix-Instruction Set**

Note: Serial commands need to be used in serial mode

| Function                                 | Instruction                      |
|------------------------------------------|----------------------------------|
| 1. Check the status of scanner           | 57 00 16 02 80 00 55 00          |
| 2. Scan Control-Open Scan                | 57 00 18 00 55 00                |
| 3. Scan control-Close Scan               | 57 00 19 00 55 00                |
| 4. Open setup code                       | 57 00 17 03 30 01 00 01 00 55 00 |
| 5. Close setup code                      | 57 00 17 03 30 00 00 01 00 55 00 |
| 6. Version                               | 57 00 16 01 80 00 55 00          |
| 7. Save user default settings            | 57 00 17 02 30 00 00 01 00 55 00 |
| 8. Clear user default settings           | 57 00 17 01 30 00 00 01 00 55 00 |
| 9. Open power-on sound                   | 57 00 17 10 00 01 00 01 00 55 00 |
| 10. Close power-on sound                 | 57 00 17 10 00 00 00 01 00 55 00 |
| 11. Open successful decoding sound       | 57 00 17 11 00 01 00 01 00 55 00 |
| 12. Close successful decoding sound      | 57 00 17 11 00 00 00 01 00 55 00 |
| 13. Short successful decoding sound      | 57 00 17 15 00 01 00 01 00 55 00 |
| 14. Long successful decoding sound       | 57 00 17 15 00 00 00 01 00 55 00 |
| 15. Low successful decoding frequency    | 57 00 17 13 00 03 00 01 00 55 00 |
| 16. Medium successful decoding frequency | 57 00 17 13 00 02 00 01 00 55 00 |
| 17. High successful decoding frequency   | 57 00 17 13 00 01 00 01 00 55 00 |
|                                          | 109 / 118                        |
|------------------------------------------|----------------------------------|
| 18. Low successful decoding volume       | 57 00 17 12 00 01 00 01 00 55 00 |
| 19. High successful decoding volume      | 57 00 17 12 00 03 00 01 00 55 00 |
| 20. Error warning tone-low frequency     | 57 00 17 14 00 01 00 01 00 55 00 |
| 21. Error warning tone-medium frequency  | 57 00 17 14 00 02 00 01 00 55 00 |
| 22. Error warning tone-high frequency    | 57 00 17 14 00 03 00 01 00 55 00 |
| 23. Data output format-English           | 57 00 17 02 00 00 00 01 00 55 00 |
| 24. Data output format-GBK               | 57 00 17 02 00 01 00 01 00 55 00 |
| 25. Data output format-Unicode           | 57 00 17 02 00 02 00 01 00 55 00 |
| 26. Open the invoice function            | 57 00 17 0E 00 01 00 01 00 55 00 |
| 27. Close the invoice function           | 57 00 17 0E 00 00 00 01 00 55 00 |
| 28. Invoice type-special                 | 57 00 17 0F 00 00 00 01 00 55 00 |
| 29. Invoice type-normal                  | 57 00 17 0F 00 01 00 01 00 55 00 |
| 30. Normal image recognition             | 57 00 17 26 00 00 00 01 00 55 00 |
| 31. Inverted image recognition           | 57 00 17 26 00 01 00 01 00 55 00 |
| 32. Normal and reverse image recognition | 57 00 17 26 00 02 00 01 00 55 00 |
| 33. GS character replacement-NONE        | 57 00 17 84 00 00 00 01 00 55 00 |
| 34. GS character replacement -Ç          | 57 00 17 84 00 01 00 01 00 55 00 |
| 35. GS character replacement -           | 57 00 17 84 00 02 00 01 00 55 00 |
| 36. GS character replacement -^]         | 57 00 17 84 00 03 00 01 00 55 00 |
| 37. GS character replacement - ]         | 57 00 17 84 00 04 00 01 00 55 00 |

|                                                          | 110 / 118                        |
|----------------------------------------------------------|----------------------------------|
| 38. GS character replacement - <gs></gs>                 | 57 00 17 84 00 05 00 01 00 55 00 |
| 39. USB keyboard-Open control character escape function  | 57 00 17 0C 00 01 00 01 00 55 00 |
| 40. USB keyboard-close control character escape function | 57 00 17 0C 00 00 00 01 00 55 00 |
| 41. case-normal                                          | 57 00 17 0D 00 00 00 01 00 55 00 |
| 42. case-inverse                                         | 57 00 17 0D 00 01 00 01 00 55 00 |
| 43. case-all capital                                     | 57 00 17 0D 00 02 00 01 00 55 00 |
| 44. case-all lower                                       | 57 00 17 0D 00 03 00 01 00 55 00 |
| 45. USB transmit speed-low                               | 57 00 17 03 00 00 00 01 00 55 00 |
| 46. USB transmit speed-medium                            | 57 00 17 03 00 01 00 01 00 55 00 |
| 47. USB transmit speed-high                              | 57 00 17 03 00 02 00 01 00 55 00 |
| 48. Baud rate-4800                                       | 57 00 17 54 00 00 00 01 00 55 00 |
| 49. Baud rate -9600                                      | 57 00 17 54 00 01 00 01 00 55 00 |
| 50. Baud rate -19200                                     | 57 00 17 54 00 02 00 01 00 55 00 |
| 51. Baud rate -38400                                     | 57 00 17 54 00 03 00 01 00 55 00 |
| 52. Baud rate -57600                                     | 57 00 17 54 00 04 00 01 00 55 00 |
| 53. Baud rate -115200                                    | 57 00 17 54 00 05 00 01 00 55 00 |
| 54. 7data 1stop no check                                 | 57 00 17 56 00 00 00 01 00 55 00 |
| 55. 7data 1stop even check                               | 57 00 17 56 00 01 00 01 00 55 00 |
| 56. 7data 1stop odd check                                | 57 00 17 56 00 02 00 01 00 55 00 |
| 57. 7data 2stop no check                                 | 57 00 17 56 00 03 00 01 00 55 00 |

| 58. 7data 2stop even check                   | 57 00 17 56 00 04 00 01 00 55 00 |
|----------------------------------------------|----------------------------------|
| 59. 7data 2stop odd check                    | 57 00 17 56 00 05 00 01 00 55 00 |
| 60. 8data 1stop no check                     | 57 00 17 56 00 06 00 01 00 55 00 |
| 61. 8data 1stop even check                   | 57 00 17 56 00 07 00 01 00 55 00 |
| 62. 8data 1stop odd check                    | 57 00 17 56 00 08 00 01 00 55 00 |
| 63. 8data 2stop no check                     | 57 00 17 56 00 09 00 01 00 55 00 |
| 64. 8data 2stop even check                   | 57 00 17 56 00 0A 00 01 00 55 00 |
| 65. 8data 2stop odd check                    | 57 00 17 56 00 0B 00 01 00 55 00 |
| 66. scan mode-manual mode                    | 57 00 17 20 00 00 00 01 00 55 00 |
| 67. scan mode-induction mode                 | 57 00 17 20 00 03 00 01 00 55 00 |
| 68. induction mode-delay500MS                | 57 00 17 24 00 00 00 01 00 55 00 |
| 69. induction mode-delay750MS                | 57 00 17 24 00 01 00 01 00 55 00 |
| 70. induction mode-delay1000MS               | 57 00 17 24 00 02 00 01 00 55 00 |
| 71. induction mode-delay2000MS               | 57 00 17 24 00 03 00 01 00 55 00 |
| 72. data format-start+CID+AID+prefix         | 57 00 17 09 00 00 00 01 00 55 00 |
| 73. data format-start+prefix+CID+AID         | 57 00 17 09 00 01 00 01 00 55 00 |
| 74. data<br>format-suffix+CID+AID+terminator | 57 00 17 0A 00 00 00 01 00 55 00 |
| 75. data<br>format-CID+AID+suffix+terminator | 57 00 17 0A 00 01 00 01 00 55 00 |
| 76. Code ID-close                            | 57 00 17 07 00 00 00 01 00 55 00 |
| 77. Code ID-before barcode                   | 57 00 17 07 00 01 00 01 00 55 00 |

|   | 112 / 118 |
|---|-----------|
| 0 |           |
|   |           |

| 78. Code ID-after barcode          | 57 00 17 07 00 02 00 01 00 55 00 |
|------------------------------------|----------------------------------|
| 79. AIM ID-close                   | 57 00 17 08 00 00 00 01 00 55 00 |
| 80. AIM ID-before barcode          | 57 00 17 08 00 01 00 01 00 55 00 |
| 81. AIM ID-after barcode           | 57 00 17 08 00 02 00 01 00 55 00 |
| 82. Start character-no             | 57 00 17 05 00 00 00 01 00 55 00 |
| 83. Start character-STX (0x02)     | 57 00 17 05 00 01 00 01 00 55 00 |
| 84. Terminator -CR (0x0D)          | 57 00 17 06 00 01 00 01 00 55 00 |
| 85. Terminator -LF (0x0A)          | 57 00 17 06 00 02 00 01 00 55 00 |
| 86. Terminator -CR LF (0x0D0A)     | 57 00 17 06 00 03 00 01 00 55 00 |
| 87. Terminator -Tab (0x09)         | 57 00 17 06 00 04 00 01 00 55 00 |
| 88. Terminator –no                 | 57 00 17 06 00 00 00 01 00 55 00 |
| 89. Terminator - ETX (0x03)        | 57 00 17 06 00 05 00 01 00 55 00 |
| 90. Open all barcode               | 57 00 17 04 30 01 00 01 00 55 00 |
| 91. Close all barcode              | 57 00 17 04 30 00 00 01 00 55 00 |
| 92. Open all 1D barcodes           | 57 00 17 05 30 01 00 01 00 55 00 |
| 93. Close all 1D barcode           | 57 00 17 05 30 00 00 01 00 55 00 |
| 94. Open all 2D barcode            | 57 00 17 06 30 01 00 01 00 55 00 |
| 95. Close all 2D barcode           | 57 00 17 06 30 00 00 01 00 55 00 |
| 96. UPC-A-Open                     | 57 00 17 32 00 01 00 01 00 55 00 |
| 97. UPC-A-close                    | 57 00 17 32 00 00 00 01 00 55 00 |
| 98. UPC-A-Transmit check character | 57 00 17 33 00 01 00 01 00 55 00 |

| 99. UPC-A-do not transmit check character       | 57 00 17 33 00 00 00 01 00 55 00 |
|-------------------------------------------------|----------------------------------|
| 100. UPC-A-conversion                           | 57 00 17 61 00 01 00 01 00 55 00 |
| 101. UPC-A-no conversion                        | 57 00 17 61 00 00 00 01 00 55 00 |
| 102. UPC-E-Open                                 | 57 00 17 34 00 01 00 01 00 55 00 |
| 103. UPC-E-close                                | 57 00 17 34 00 00 00 01 00 55 00 |
| 104. UPC-E-Transmit check character             | 57 00 17 35 00 01 00 01 00 55 00 |
| 105. UPC-E-Transmit check character             | 57 00 17 35 00 00 00 01 00 55 00 |
| 106. UPC-E-conversion                           | 57 00 17 62 00 01 00 01 00 55 00 |
| 107. UPC-E-no conversion                        | 57 00 17 62 00 00 00 01 00 55 00 |
| 108. EAN-8-Open                                 | 57 00 17 3A 00 01 00 01 00 55 00 |
| 109. EAN-8-close                                | 57 00 17 3A 00 00 00 01 00 55 00 |
| 110. EAN-13-Open                                | 57 00 17 39 00 01 00 01 00 55 00 |
| 111. EAN-13-close                               | 57 00 17 39 00 00 00 01 00 55 00 |
| 112. EAN-13-Open ISBN conversion                | 57 00 17 47 00 01 00 01 00 55 00 |
| 113. EAN-13-close ISBN conversion               | 57 00 17 47 00 00 00 01 00 55 00 |
| 114. EAN-13-Open ISSN conversion                | 57 00 17 48 00 01 00 01 00 55 00 |
| 115. EAN-13-close ISSN conversion               | 57 00 17 48 00 00 00 01 00 55 00 |
| 116. UPC/EAN/JAN-close 2/5<br>additional digits | 57 00 17 38 00 00 00 01 00 55 00 |
| 117. UPC/EAN/JAN-Open 2/5                       | 57 00 17 38 00 01 00 01 00 55 00 |

113 / 118

|             |                                              | 114 / 118                        |
|-------------|----------------------------------------------|----------------------------------|
| ado         | ditional digits                              |                                  |
| 118.<br>ado | UPC/EAN/JAN- Adaptive 2/5<br>ditional digits | 57 00 17 38 00 02 00 01 00 55 00 |
| 119.        | Code 128-Open                                | 57 00 17 2F 00 01 00 01 00 55 00 |
| 120.        | Code 128-close                               | 57 00 17 2F 00 00 00 01 00 55 00 |
| 121.        | GS1-128-Open                                 | 57 00 17 31 00 01 00 01 00 55 00 |
| 122.        | GS1-128-close                                | 57 00 17 31 00 00 00 01 00 55 00 |
| 123.        | Code128 minimum length                       | 57 00 17 6C 00 00 00 01 00 55 00 |
| 124.        | Code128 maximum length                       | 57 00 17 6D 00 50 00 01 00 55 00 |
| 125.        | ISBT 128-Open                                | 57 00 17 30 00 01 00 01 00 55 00 |
| 126.        | ISBT 128-close                               | 57 00 17 30 00 00 00 01 00 55 00 |
| 127.        | Code 39-Open                                 | 57 00 17 29 00 01 00 01 00 55 00 |
| 128.        | Code 39-close                                | 57 00 17 29 00 00 00 01 00 55 00 |
| 129.        | Code 39-no check                             | 57 00 17 2A 00 00 00 01 00 55 00 |
| 130.        | Code 39- check and transmit                  | 57 00 17 2A 00 02 00 01 00 55 00 |
| 131.<br>tra | Code 39- check and no<br>nsmit               | 57 00 17 2A 00 01 00 01 00 55 00 |
| 132.        | Code 39-Open FullASCII                       | 57 00 17 60 00 01 00 01 00 55 00 |
| 133.        | Code 39-close FullASCII                      | 57 00 17 60 00 00 00 01 00 55 00 |
| 134.        | Code 39 minimum length                       | 57 00 17 68 00 00 00 01 00 55 00 |
| 135.        | Code 39 maximum length                       | 57 00 17 69 00 50 00 01 00 55 00 |
| 136.        | Code 32-Open                                 | 57 00 17 46 00 01 00 01 00 55 00 |

| 137. Code 32-close                                    | 57 00 17 46 00 00 00 01 00 55 00 |
|-------------------------------------------------------|----------------------------------|
| 138. Code 93-Open                                     | 57 00 17 2E 00 01 00 01 00 55 00 |
| 139. Code 93-close                                    | 57 00 17 2E 00 00 00 01 00 55 00 |
| 140. Code 93 minimum length                           | 57 00 17 6A 00 00 00 01 00 55 00 |
| 141. Code 93 maximum length                           | 57 00 17 6B 00 50 00 01 00 55 00 |
| 142. Code 11-Open                                     | 57 00 17 63 00 01 00 01 00 55 00 |
| 143. Code 11-close                                    | 57 00 17 63 00 00 00 01 00 55 00 |
| 144. Code 11-no check                                 | 57 00 17 65 00 00 00 01 00 55 00 |
| 145. Code 11-1 check character                        | 57 00 17 65 00 01 00 01 00 55 00 |
| 146. Code 11-2 check characters                       | 57 00 17 65 00 02 00 01 00 55 00 |
| 147. Code 11-Transmit check character                 | 57 00 17 64 00 01 00 01 00 55 00 |
| 148. Code 11-do not Transmit check character          | 57 00 17 64 00 00 00 01 00 55 00 |
| 149. Code 11 minimum length                           | 57 00 17 74 00 00 00 01 00 55 00 |
| 150. Code 11 maximum length                           | 57 00 17 75 00 50 00 01 00 55 00 |
| 151. Codabar-Open                                     | 57 00 17 27 00 01 00 01 00 55 00 |
| 152. Codabar-close                                    | 57 00 17 27 00 00 00 01 00 55 00 |
| 153. Codabar-transmit start and end characters        | 57 00 17 28 00 01 00 01 00 55 00 |
| 154. Codabar-do not transmit start and end characters | 57 00 17 28 00 00 00 01 00 55 00 |
| 155. Codabar minimum length                           | 57 00 17 66 00 00 00 01 00 55 00 |

|                                                 | 116 / 118                        |
|-------------------------------------------------|----------------------------------|
| 156. Codabar maximum length                     | 57 00 17 67 00 50 00 01 00 55 00 |
| 157. Interleaved 2 of 5-Open                    | 57 00 17 2B 00 01 00 01 00 55 00 |
| 158. Interleaved 2 of 5-close                   | 57 00 17 2B 00 00 00 01 00 55 00 |
| 159. Interleaved 2 of 5-no check                | 57 00 17 2C 00 00 00 01 00 55 00 |
| 160. Interleaved 2 of 5- check and transmit     | 57 00 17 2C 00 02 00 01 00 55 00 |
| 161. Interleaved 2 of 5- check and not transmit | 57 00 17 2C 00 01 00 01 00 55 00 |
| 162. Interleaved 2 of 5- Read any length        | 57 00 17 2D 00 00 00 01 00 55 00 |
| 163. Interleaved 2 of 5-14 only                 | 57 00 17 2D 00 05 00 01 00 55 00 |
| 164. Interleaved 2 of 5 minimum length          | 57 00 17 6E 00 00 00 01 00 55 00 |
| 165. Interleaved 2 of 5 maximum length          | 57 00 17 6F 00 50 00 01 00 55 00 |
| 166. Matrix 2 of 5-Open                         | 57 00 17 4A 00 01 00 01 00 55 00 |
| 167. Matrix 2 of 5-close                        | 57 00 17 4A 00 00 00 01 00 55 00 |
| 168. Matrix 2 of 5 minimum length               | 57 00 17 72 00 00 00 01 00 55 00 |
| 169. Matrix 2 of 5 maximum length               | 57 00 17 73 00 50 00 01 00 55 00 |
| 170. Industrial 2 of 5-Open                     | 57 00 17 49 00 01 00 01 00 55 00 |
| 171. Industrial 2 of 5-close                    | 57 00 17 49 00 00 00 01 00 55 00 |
| 172. Industrial 2 of 5 minimum length           | 57 00 17 70 00 00 00 01 00 55 00 |

| 173.<br>len | Industrial 2 of 5 maximum<br>gth     | 57 00 17 71 00 50 00 01 00 55 00 |
|-------------|--------------------------------------|----------------------------------|
| 174.        | MSI-Open                             | 57 00 17 86 00 01 00 01 00 55 00 |
| 175.        | MSI-close                            | 57 00 17 86 00 00 00 01 00 55 00 |
| 176.        | MSI 1 check character                | 57 00 17 87 00 00 00 01 00 55 00 |
| 177.        | MSI 2 check characters               | 57 00 17 8700 01 00 01 00 55 00  |
| 178.        | MSI-Mod 10/10 check                  | 57 00 17 89 00 01 00 01 00 55 00 |
| 179.        | MSI- Mod 11/10 check                 | 57 00 17 89 00 00 00 01 00 55 00 |
| 180.        | MSI-Transmit check character         | 57 00 17 88 00 01 00 01 00 55 00 |
| 181.<br>cha | MSI-do not Transmit check<br>aracter | 57 00 17 88 00 00 00 01 00 55 00 |
| 182.        | MSI minimum length                   | 57 00 17 8A 00 00 00 01 00 55 00 |
| 183.        | MSI maximum length                   | 57 00 17 8B 00 04 00 01 00 55 00 |
| 184.        | Febraban-ITF25-Open                  | 57 00 17 81 00 01 00 01 00 55 00 |
| 185.        | Febraban-ITF25-close                 | 57 00 17 81 00 00 00 01 00 55 00 |
| 186.        | Febraban-Code128-Open                | 57 00 17 82 00 01 00 01 00 55 00 |
| 187.        | Febraban- Code128-close              | 57 00 17 82 00 00 00 01 00 55 00 |
| 188.        | Febraban-Open check                  | 57 00 17 83 00 01 00 01 00 55 00 |
| 189.        | Febraban-close check                 | 57 00 17 83 00 00 00 01 00 55 00 |
| 190.        | GS1 DataBar 14-Open                  | 57 00 17 3B 00 01 00 01 00 55 00 |
| 191.        | GS1 DataBar 14-close                 | 57 00 17 3B 00 00 00 01 00 55 00 |
| 192.        | GS1 DataBar Limited-Open             | 57 00 17 3C 00 00 00 01 00 55 00 |

117 / 118

|      |                            | 118 / 118                        |
|------|----------------------------|----------------------------------|
| 193. | GS1 DataBar Limited-close  | 57 00 17 3C 00 01 00 01 00 55 00 |
| 194. | GS1 DataBar Expanded-Open  | 57 00 17 3D 00 01 00 01 00 55 00 |
| 195. | GS1 DataBar Expanded-close | 57 00 17 3D 00 00 00 01 00 55 00 |
| 196. | QR Code-Open               | 57 00 17 40 00 01 00 01 00 55 00 |
| 197. | QR Code-close              | 57 00 17 40 00 00 00 01 00 55 00 |
| 198. | Micro QR Code-Open         | 57 00 17 41 00 01 00 01 00 55 00 |
| 199. | Micro QR Code-close        | 57 00 17 41 00 00 00 01 00 55 00 |
| 200. | Data Matrix-Open           | 57 00 17 43 00 01 00 01 00 55 00 |
| 201. | Data Matrix-close          | 57 00 17 43 00 00 00 01 00 55 00 |
| 202. | PDF 417-Open               | 57 00 17 3E 00 01 00 01 00 55 00 |
| 203. | PDF 417-close              | 57 00 17 3E 00 00 00 01 00 55 00 |
| 204. | Micro PDF 417-Open         | 57 00 17 3F 00 01 00 01 00 55 00 |
| 205. | Micro PDF 417-close        | 57 00 17 3F 00 00 00 01 00 55 00 |
| 206. | Aztec –Open                | 57 00 17 44 00 01 00 01 00 55 00 |
| 207. | Aztec-close                | 57 00 17 44 00 00 00 01 00 55 00 |